# Defining Custom Agencies and Importing Custom Fire Occurrence Data into FireFamilyPlus

## **Defining Custom Agencies**

In FireFamilyPlus, agency definitions are used for associating fires with a RAWS or SIG, and for importing fire data from custom data files. When creating these definitions, the user needs to know two main things: the names of the units and the codes of the units as found in the import files. If the import files do not contain codes for regions (for this example, an FDRA will represent a region), units, or subunits, then a "dummy code" needs to be assigned by the user. This will enable the user to select the desired region (FDRA), unit, and/or subunit as a default for the entire file when importing custom historical fire data.

To better understand how FireFamilyPlus organizes this information, agencies, regions, units, and subunits have a tree-like structure, i.e. an agency is made up of regions, a region consists of units, and a unit is divided into subunits (Diagram 1). When defining agencies, the **region level is mandatory** for the agency to be usable for importing fire data. The user needs to define units and subunits only if necessary, for their agency. When importing custom fire data that is FDRA-specific, the user does not need to define units or subunits.

After creating the Fire Danger Rating Areas (FDRA) for the planning area, the user will need to identify the planning area as well as each FDRA in FireFamilyPlus. In FireFamilyPlus, the 'Agency' will define the planning area and the 'Region' will be used to define each FDRA. This will allow the user to import FDRA-specific fire occurrence data as well as conduct FDRA-specific fire occurrence and weather analyses.

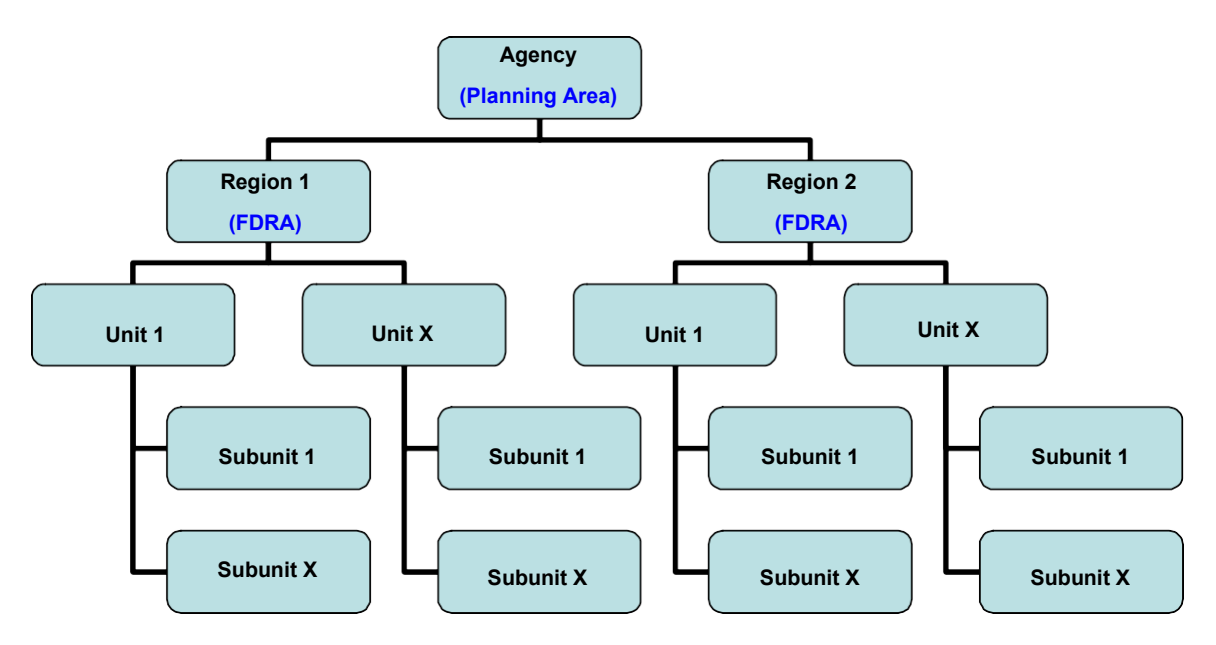

Diagram 1. FireFamilyPlus custom agency structure.

To begin the process of setting up a custom agency in FireFamilyPlus:

1. In FireFamilyPlus select the **Data -> Agencies** menu option.

| Import<br>Stations<br>SIGS<br>Arencies<br>User Variables ><br>Compact 5 > 1                                                       | N 広回 ここの 単象 了<br>sonly_HourlyNFDRS_Feb2018_Begi<br>sers\Mark\Documents\Work\NFDRS Fire P<br>RS 2016 Rollout Testing - February 2018 - 5 | n2002 - Working Set<br>lanning\SEZ_FFP_Databases<br>SEZ SIGs Only Begin 2000       | \2018Databases\2                      | 018Databases_NE | EW_FDR/                        |
|----------------------------------------------------------------------------------------------------|----------------------------------------------------------------------------------------------------|------------------------------------------------------------------------------------|---------------------------------------|-----------------|--------------------------------|
| Compact<br>SIG/Station<br>SIG - DesertGrass<br>Data Years (2004 - 2<br>2004 - thi<br>Enable Auxilian<br>Analysis Period Leng<br>1 | Annual Filter<br>Mi<br>January<br>u 2019<br>vy Year Overlays<br>gth (Days)<br>Fire Assoc                                                | Time of Year)<br>onth Day<br>Thru<br>thru<br>31 $\stackrel{\bullet}{}$<br>tiations | Force NFDRS201                        | 6 Recompute     |                                |
| SIG/Station Metadata:<br>StationID<br>021007<br>MUI F<br>021205<br>021214<br>RUICK                                                | Name NFDRS Fuel Mo<br>SHOF Y - Timber<br>FF Y - Timber<br>FR Y - Timber                                                                 | del Slope Class<br>2<br>2<br>2                                                     | Avg Precip<br>15 00<br>15 00<br>19 00 | Herb Annual     | Lat<br>32 40<br>31 78<br>31 76 |

2. Selecting the **Agencies** menu option will bring up the following dialog box:

| Agenci | ies |          |          | ×       |
|--------|-----|----------|----------|---------|
| Ne     | ew  | Edit     | Delete   | Regions |
|        |     | Custom A | gencies: |         |
|        |     |          |          |         |
|        |     |          |          |         |
|        |     |          |          |         |
|        |     |          |          |         |
|        |     |          |          |         |
|        |     | 0        | к        |         |

This dialog box lists all of the custom created agencies. The Fire Danger Operating Plan (FDOP) planning area will be represented the 'Agency'. For this example, the user will use the acronym "SEZ" (i.e. Southeast Zone) to identify the planning area. That's all there is to creating an 'Agency' other than an internal code that FireFamilyPlus uses to identify that agency.

 Select 'New' to create a new 'Agency'. When selected, a dialog box appears prompting the user to enter the name of the agency. Enter the name 'SEZ' and Select 'OK' (Example 1). FireFamilyPlus then creates a record and internal ID for the new agency.

| Enter Agency Name                           | × | Agencies   | ×              |
|---------------------------------------------|---|------------|----------------|
|                                             |   | New Edit   | Delete Regions |
| Agency Name (1 - 12 chars): SEZ             | - | Custom Age | encies:        |
|                                             |   | 522        |                |
| Note: Use abbreviations for agency names as |   |            |                |
| the agency name will be used on tabs        |   |            |                |
|                                             |   |            |                |
| OK Cancel                                   |   | ок         |                |

**Example 1.** Create a new 'Agency' name that represents the FDOP planning area.

- Note that the 'Agency' Name is limited to a total of 12 characters.
- 'Edit': Select 'Edit' if the user needs to edit the name of the selected agency in the list.
- **'Delete'**: Select **'Delete'** if the user needs to delete a selected agency in the list. (This option will also delete all regions, units, and subunits for that agency).
- **'Regions'**: **'Regions'** will be used to define the FDRAs in FireFamilyPlus. For this example, select **'Regions'** to create the FDRA identifier in FireFamilyPlus for the selected agency (**'SEZ'**) in the list. The 'Sonoran FDRA' is used as the example 'Region' for this exercise (Example 2). This dialog box displays the regions for the agency. Regions have two main parts:
- 1. *The code for the FDRA (Region)*. Assign a unique numerical code for each FDRA. This example uses "1". Keep it simple. Region codes should be unique for an agency, and all region codes should contain the same number of characters.
- 2. *The name of the region*. This example uses "Sonoran FDRA" as the assigned name. Try to keep the FDRA names relatively short.

| Create/Edit/I | Delete Regi | ons for SEZ | ×     |
|---------------|-------------|-------------|-------|
| New           | Edit        | Delete      | Units |
|               | Regi        | ons:        |       |
| 1 Sonoran FD  | RA          |             |       |
|               |             |             |       |
|               |             |             |       |
|               |             |             |       |
|               |             |             |       |
| 1             |             |             |       |
|               | C           | к           |       |

**Example 2.** Create new a 'Region' name that identifies an FDOP Fire Danger Rating Area; i.e. 'Sonoran FDRA'.

• In this example the user will create a total of three FDRAs: Sonoran FDRA, Desert Grasslands FDRA, and Forest/Woodlands FDRA (Example 3):

| Create/Edit/I                                 | Delete Regio                    | ons for SEZ | ×     |
|-----------------------------------------------|---------------------------------|-------------|-------|
| New                                           | Edit                            | Delete      | Units |
|                                               | Regio                           | ons:        |       |
| 1 Sonoran FD<br>2 Desert Gras<br>3 Forest/Woo | RA<br>slands FDRA<br>dland FDRA |             |       |
|                                               | 0                               | К           |       |

**Example 3.** Create three FDRA identifiers in FireFamilyPlus: 1 Sonoran FDRA, 2 Desert Grasslands FDRA, 3 Forest/Woodland FDRA.

• To view the new 'Agency' and associated FDRAs in FireFamilyPlus, the user can navigate to 'Fires' => 'Summary' => 'General'

| SEZ-NewFDRAs                                                                          | Association Summary Fire Analysi Fire Busine          | s<br>s<br>s Candidates              | General<br>Working Set<br>Planning\SEZ_FFP_Databa      | ses\2018Databases\2 | 018Databases_NE | EW_FDR/ |
|---------------------------------------------------------------------------------------|-------------------------------------------------------|-------------------------------------|--------------------------------------------------------|---------------------|-----------------|---------|
| Description:<br>Active Working Set<br>SIG/Station<br>SIG - DesertGr<br>Data Years (20 | NFDRS 2016 Rollout<br>Definition<br>ass<br>04 - 2019) | Testing - February 2018 Annual Filt | - SEZ SIGs Only Begin 2000 er (Time of Year) Month Day | 3                   |                 |         |
| 2004 +<br>Enable Au<br>Analysis Period                                                | thru 2019<br>uxiliary Year Overlay<br>Length (Days)   | December s Fire As:                 | sociations                                             | Force NFDRS201      | 6 Recompute     |         |
| ordjoration metadatt                                                                  |                                                       | NFDRS Fuel                          | Model Slope Clas                                       | s Avg Precip        | Herb Annual     | Lat     |
| StationID                                                                             |                                                       | r - rimber                          | 2                                                      | 15.00               |                 | 31 78   |

A new dialog box will appear, and the user should see the new 'Agency' tab that was created, "SEZ", located in the top row of tabs. When the user selects the 'SEZ' tab the new FDRAs that are associated with 'SEZ' in the 'Region(s)' section are listed on the left side of the dialog box: 1 Sonoran FDRA, 2 Desert Grasslands FDRA, and 3 Forest/Woodland FDRA.

| Select Fires and Years for General                                                                               | Summary                  |             | ×     |
|----------------------------------------------------------------------------------------------------|--------------------------|-------------|-------|
| USFS BIA  BLM  NPS  FWS  NA<br>Region(s)<br>1 Sonoran FDRA<br>2 Desert Grasslands FDRA<br>3 Forest/Woodland FDRA | ASF SEZ Years<br>Unit(s) | Sub Unit(s) |       |
|                                                                                                    | iew Selectior View Fires | OK Can      | Apply |

• Note: Since 'Units' and 'Sub Units' are not needed these sections will remain blank.

This concludes the exercise on how to create custom agencies and regions that identifies the planning area and FDRAs in FireFamilyPlus.

### Importing User-Defined Fire Occurrence Data

Now that the planning area and FDRAs have been created in FireFamilyPlus this exercise will illustrate a process on how to export historical fire data from ArcMap and save this data as a .csv (comma separated values) file. The user can import this .csv file into MS Excel. The goal is to import this custom historical fire data into an MS Excel spreadsheet and format it so it can then be imported into FireFamilyPlus.

This example will assume the user has the planning area polygon (that includes all of the FDRAs) as well as a historical fires layer loaded in ArcMap. If needed, get some help from a GIS Specialist. This example will use the "SEZ\_All-FDRAs\_040319" polygon to represent the planning area and the "SEZ\_FireHistory\_040419" layer to represent the initial fire history layer.

#### **Exporting Data from ArcMap - Example**

1. Open the planning area map in ArcMap and right-click on the "Historical Fires" layer in the menu tree. Select **'Joins and Relates'**, then select **'Join'**. The following dialog box will appear:

| Join Data                                                                                                    | $\times$ |
|----------------------------------------------------------------------------------------------------|----------|
| Join lets you append additional data to this layer's attribute table so you can, for example, symbolize the layer's features using this data.                                                                  |          |
| What do you want to join to this layer?                                                                                                    |          |
| Join data from another layer based on spatial location                                                                                                    | $\sim$   |
| 1. Choose the layer to join to this layer, or load spatial data from disk:                                                                                                    |          |
| ♦ SEZ_AII-FDRAs_040319                                                                                                    |          |
| 2. You are joining: Polygons to Points                                                                                                    |          |
| Select a join feature dass above. You will be given different<br>options based on geometry types of the source feature dass<br>and the join feature dass.                                                      |          |
| Each point will be given all the attributes of the polygon that:                                                                                                    |          |
| () it falls inside.                                                                                                    |          |
| If a point falls inside more than one polygon (for example,<br>because the layer being joined contains overlapping polygons)<br>the attributes of the first polygon found will be joined.                      |          |
| ) is closest to it.                                                                                                    |          |
| A distance field is added showing how close the polygon is (in<br>the units of the target layer). A polygon that the point falls<br>inside is treated as being closest to the point (i.e. a distance<br>of 0). |          |
| <ol> <li>The result of the join will be saved into a new layer.</li> <li>Specify output shapefile or feature class for this new layer:</li> </ol>                                                              |          |
|                                                                                                    |          |
| E:\NFDRS\NFDRS_FireHistory\SE2_Fires_FDRA.shp                                                                                                    |          |
| About joining data OK Cancel                                                                                                    |          |

- 2. In this dialog box:
  - 1) select 'Join data from another layer based on spatial location'.
  - 2) The layer to join is the "SEZ\_All-FDRAs\_040319" polygon.
  - 3) Select the radio button next to 'it falls inside'.
  - 4) Specify the name of the output shapefile and the location where it will be saved to. The new fire history layer for this example is named "SEZ\_Fires\_FDRA".
- 3. This new layer will be added to the project in ArcMap. The new "join" layer will have all the fire information and a column that designates the appropriate FDRA to each fire. The user can view this information when the attribute table for the layer is opened. This new layer allows the user to export this data for eventual import into FireFamilyPlus and perform Fires Analysis by associating the fires to their respective FDRAs. To open the attribute table for the "SEZ\_Fires\_FDRA" layer, right-click on the layer name in the menu tree and select **'Open Attribute Table'**.

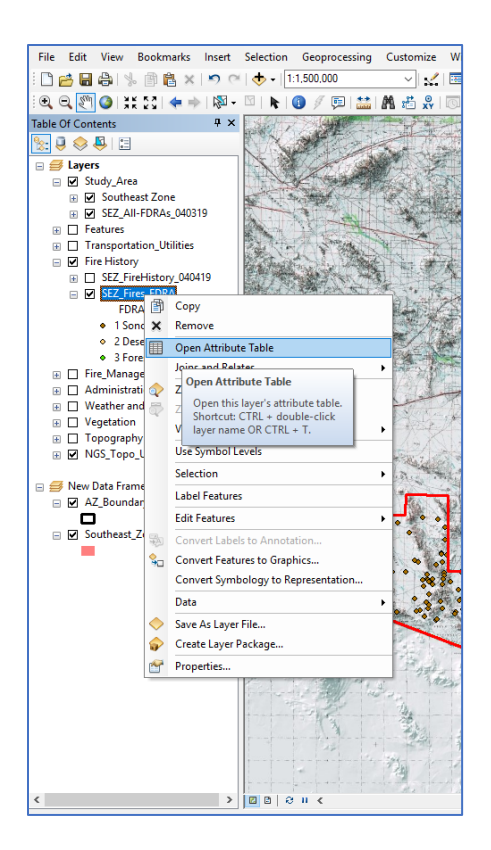

4. The attribute table will be displayed, the user can see all of the information associated with the selected historical fire layer. The attribute table in this example contains numerous columns, many of which can be deleted after the file is exported and opened in MS Excel.

| Table   | Table     |            |                       |       |           |           |            | Π×    |    |          |         |               |                |                             |     |
|---------|-----------|------------|-----------------------|-------|-----------|-----------|------------|-------|----|----------|---------|---------------|----------------|-----------------------------|-----|
| = -     | 큡- 4      | L 💦 🖸 🐗 :  | ×                     |       |           |           |            |       |    |          |         |               |                |                             |     |
| SEZ_Fir | es_FDRA   |            |                       |       |           |           |            |       |    |          |         |               |                |                             | ×   |
| LO      | NGITUDE   | OWNER_CODE | OWNER_DESC            | STATE | COUNTY    | FIPS_CODE | FIPS_NAME  | FID_2 | ID | GRIDCODE | Acres   | Shape_Leng    | Shape_Area     | FDRA                        | Z ^ |
| -1      | 09.961162 | 14         | MISSING/NOT SPECIFIED | AZ    | Cochise   | 003       | Cochise    | 0     | 1  | 2        | 941980  | 5258344.22967 | 3812058968.81  | 3 Forest/Woodland FDRA      |     |
| -1      | 09.275381 | 14         | MISSING/NOT SPECIFIED | AZ    | Cochise   | 003       | Cochise    | 0     | 1  | 2        | 941980  | 5258344.22967 | 3812058968.81  | 3 Forest/Woodland FDRA      |     |
| -1      | 09.393075 | 14         | MISSING/NOT SPECIFIED | AZ    | Cochise   | 003       | Cochise    | 0     | 1  | 2        | 941980  | 5258344.22967 | 3812058968.81  | 3 Forest/Woodland FDRA      |     |
| -1      | 10.427803 | 14         | MISSING/NOT SPECIFIED | AZ    | Cochise   | 003       | Cochise    | 0     | 1  | 2        | 941980  | 5258344.22967 | 3812058968.81  | 3 Forest/Woodland FDRA      |     |
| -1      | 09.388027 | 14         | MISSING/NOT SPECIFIED | AZ    | Cochise   | 003       | Cochise    | 0     | 1  | 2        | 941980  | 5258344.22967 | 3812058968.81  | 3 Forest/Woodland FDRA      |     |
| -1      | 09.904075 | 14         | MISSING/NOT SPECIFIED | AZ    | Cochise   | 003       | Cochise    | 0     | 1  | 2        | 941980  | 5258344.22967 | 3812058968.81  | 3 Forest/Woodland FDRA      |     |
| -1      | 09.542801 | 14         | MISSING/NOT SPECIFIED | AZ    | Cochise   | 003       | Cochise    | 0     | 1  | 2        | 941980  | 5258344.22967 | 3812058968.81  | 3 Forest/Woodland FDRA      |     |
| -1      | 09.412289 | 14         | MISSING/NOT SPECIFIED | AZ    | Cochise   | 003       | Cochise    | 0     | 1  | 2        | 941980  | 5258344.22967 | 3812058968.81  | 3 Forest/Woodland FDRA      |     |
| -1      | 10.716062 | 14         | MISSING/NOT SPECIFIED | AZ    | Santa Cru | 023       | Santa Cruz | 0     | 1  | 2        | 941980  | 5258344.22967 | 3812058968.81  | 3 Forest/Woodland FDRA      |     |
| -1      | 09.960383 | 14         | MISSING/NOT SPECIFIED | AZ    | Cochise   | 003       | Cochise    | 0     | 1  | 2        | 941980  | 5258344.22967 | 3812058968.81  | 3 Forest/Woodland FDRA      |     |
| -1      | 09.450226 | 14         | MISSING/NOT SPECIFIED | AZ    | Cochise   | 003       | Cochise    | 0     | 1  | 2        | 941980  | 5258344.22967 | 3812058968.81  | 3 Forest/Woodland FDRA      |     |
| -1      | 09.923528 | 14         | MISSING/NOT SPECIFIED | AZ    | Cochise   | 003       | Cochise    | 0     | 1  | 2        | 941980  | 5258344.22967 | 3812058968.81  | 3 Forest/Woodland FDRA      |     |
| -1      | 10.348702 | 14         | MISSING/NOT SPECIFIED | AZ    | Cochise   | 003       | Cochise    | 0     | 1  | 2        | 941980  | 5258344.22967 | 3812058968.81  | 3 Forest/Woodland FDRA      |     |
| -       | 109.95562 | 14         | MISSING/NOT SPECIFIED | AZ    | Cochise   | 003       | Cochise    | 0     | 1  | 2        | 941980  | 5258344.22967 | 3812058968.81  | 3 Forest/Woodland FDRA      |     |
| -1      | 09.895322 | 14         | MISSING/NOT SPECIFIED | AZ    | Cochise   | 003       | Cochise    | 0     | 1  | 2        | 941980  | 5258344.22967 | 3812058968.81  | 3 Forest/Woodland FDRA      |     |
| -1      | 09.887475 | 14         | MISSING/NOT SPECIFIED | AZ    | Cochise   | 003       | Cochise    | 0     | 1  | 2        | 941980  | 5258344.22967 | 3812058968.81  | 3 Forest/Woodland FDRA      |     |
| -1      | 09.850649 | 14         | MISSING/NOT SPECIFIED | AZ    | Cochise   | 003       | Cochise    | 0     | 1  | 2        | 941980  | 5258344.22967 | 3812058968.81  | 3 Forest/Woodland FDRA      |     |
|         | -109.7725 | 5          | USFS                  | AZ    | 9         | 009       | Graham     | 1     | 0  | 0        | 8109867 | 6202863.97198 | 32835307787.29 | 2 Desert Grasslands FDRA    |     |
| -1      | 09.831389 | 5          | USFS                  | AZ    | 9         | 009       | Graham     | 1     | 0  | 0        | 8109867 | 6202863.97198 | 32835307787.29 | 2 Desert Grasslands FDRA    |     |
| -1      | 10.081111 | 5          | USFS                  | AZ    | 9         | 009       | Graham     | 1     | 0  | 0        | 8109867 | 6202863.97198 | 32835307787.29 | 2 Desert Grasslands FDRA    |     |
| -1      | 10.008333 | 5          | USFS                  | AZ    | 9         | 009       | Graham     | 1     | 0  | 0        | 8109867 | 6202863.97198 | 32835307787.29 | 2 Desert Grasslands FDRA    |     |
| -1      | 10.480556 | 5          | USFS                  | AZ    | 19        | 019       | Pima       | 1     | 0  | 0        | 8109867 | 6202863.97198 | 32835307787.29 | 2 Desert Grasslands FDRA    |     |
| -1      | 10.248333 | 5          | USFS                  | AZ    | 3         | 003       | Cochise    | 1     | 0  | 0        | 8109867 | 6202863.97198 | 32835307787.29 | 2 Desert Grasslands FDRA    |     |
| -1      | 10.283333 | 5          | USFS                  | AZ    | 3         | 003       | Cochise    | 1     | 0  | 0        | 8109867 | 6202863.97198 | 32835307787.29 | 2 Desert Grasslands FDRA    |     |
| -1      | 10.264444 | 5          | USFS                  | AZ    | 3         | 003       | Cochise    | 1     | 0  | 0        | 8109867 | 6202863.97198 | 32835307787.29 | 2 Desert Grasslands FDRA    | -   |
| -1      | 10.256389 | 5          | USFS                  | AZ    | 3         | 003       | Cochise    | 1     | 0  | 0        | 8109867 | 6202863.97198 | 32835307787.29 | 2 Desert Grasslands FDRA    |     |
| -1      | 10.251944 | 5          | USFS                  | AZ    | 3         | 003       | Cochise    | 1     | 0  | 0        | 8109867 | 6202863.97198 | 32835307787.29 | 2 Desert Grasslands FDRA    | -   |
| -1      | 10.256389 | 5          | USFS                  | AZ    | 3         | 003       | Cochise    | 1     | 0  | 0        | 8109867 | 6202863.97198 | 32835307787.29 | 2 Desert Grasslands FDRA    | -   |
| -1      | 10.263056 | 5          | USFS                  | AZ    | 3         | 003       | Cochise    | 1     | 0  | 0        | 8109867 | 6202863.97198 | 32835307787.29 | 2 Desert Grasslands FDRA    | -   |
| -1      | 10.634722 | 5          | USFS                  | AZ    | 19        | 019       | Pima       | 1     | 0  | 0        | 8109867 | 6202863.97198 | 32835307787.29 | 2 Desert Grasslands FDRA    | -   |
| H -     | -110.695  | 5          | USFS                  | AZ    | 19        | 019       | Pima       | 1     | 0  | 0        | 8109867 | 6202863.97198 | 32835307787.29 | 2 Desert Grasslands FDRA    | -   |
| -1      | 10 641944 | 5          | USES                  | AZ    | 19        | 019       | Pima       | 1     | 0  | 0        | 8109867 | 6202863 97198 | 32835307787 29 | 2 Desert Grasslands FDRA    | -   |
| -1      | 10.661111 | 5          | USFS                  | AZ    | 21        | 021       | Pinal      | 1     | 0  | 0        | 8109867 | 6202863.97198 | 32835307787.29 | 2 Desert Grasslands FDRA    | -   |
| -1      | 10 643889 | 5          | USES                  | AZ    | 19        | 019       | Pima       | 1     | 0  | 0        | 8109867 | 6202863 97198 | 32835307787.29 | 2 Desert Grasslands FDRA    | +-  |
|         | 10 627222 | 5          | USES                  | Δ7    | 19        | 019       | Pima       | 1     | 0  | 0        | 8109867 | 6202863 97198 | 32835307787 29 | 2 Desert Grasslands EDRA    | -   |
| 1       | 10 648611 | 5          | USES                  | AZ    | 19        | 019       | Pima       | 1     | 0  | 0        | 8109867 | 6202863 97198 | 32835307787.29 | 2 Desert Grasslands FDRA    | +   |
|         | 10.656111 | 5          | USES                  | 47    | 19        | 019       | Pima       | 1     | 0  | 0        | 8109867 | 6202863 97198 | 32835307787 29 | 2 Desert Grasslands FDRA    | - u |
| Ľ,      |           |            | 0010                  |       |           | 0.0       |            |       |    | -        | 0100001 | 0202000.07700 | 02000001101.20 | 2 Decent of accounter Die t |     |
| ×       |           |            | -                     |       |           |           |            |       |    |          |         |               |                |                             | '   |
| 14 4    |           | 1 🕨 📕      | (0 out of 9914 Select | ed)   |           |           |            |       |    |          |         |               |                |                             |     |
| SEZ_Fi  | res_FDRA  |            |                       |       |           |           |            |       |    |          |         |               |                |                             |     |

5. To export this data, click on the **'Table Options'** icon in the upper left corner of the attribute table. Select the **'Export'** option.

| Image:         Image:         Image:<                                                                                                    | Table    |                               |                   |           |           |           |            |       |     |          |         |               |                |                          | □ ×  |
|----------------------------------------------------------------------------------------------------|----------|-------------------------------|-------------------|-----------|-----------|-----------|------------|-------|-----|----------|---------|---------------|----------------|--------------------------|------|
| Find and Replace       Find and Replace                                                                                                    | =-       | 🔁 •   🖫 🏡 🖄 🖉 🗙               |                   |           |           |           |            |       |     |          |         |               |                |                          |      |
| Select By Attributes         FB2_CODE         FB2_CODE         FB2_CODE         FB2_CODE         Attributes         Stage_Area         TDA         I           C         Care Selection         T_SPECPED         AZ         Conhe         0         1         2         44180         525344/2287         310258868.01         3 Forest/Woodmd FDA           Swich Selection         T_SPECPED         AZ         Conhe         0         1         2         44180         525344/2287         31025886.01         3 Forest/Woodmd FDA           G         Swich Selection         T_SPECPED         AZ         Conhe         0.3         Conhe         1         2         44180         525344/2287         31025886.01         3 Forest/Woodmd FDA           M         T_SPECPED         AZ         Conhe         0.3         Conhe         1         2         44180         525344/2287         31025886.01         5 Forest/Woodmd FDA           T_SPECPED         AZ         Conhe         0.3         Conhe         1         2         44180         525344/2287         31025886.01         5 Forest/Woodmd FDA           T_SPECPED         AZ         Conhe         0.3         Conhe         1         2         44180         525344/2287         3102                                                                                                    | 295      | Find and Replace              |                   |           |           |           |            |       |     |          |         |               |                |                          | ×    |
| Clear Selection       T SPEC/FED       AZ       Cochiee       0       1       2       941900       S28384.2267       351208988.81       1       prestWooding TDBA         W       Switch Selection       T SPEC/FED       AZ       Cochiee       0       1       2       941900       S28384.2267       351208988.81       1       prestWooding TDBA         M       T SPEC/FED       AZ       Cochiee       0       1       2       941900       S28384.2267       351208988.81       1       prestWooding TDBA         Add Field       T SPEC/FED       AZ       Cochiee       0       1       2       941900       S28384.2267       351208988.81       1       prestWooding TDBA         T SPEC/FED       AZ       Cochiee       003       Cochiee       1       2       941900       S28384.2267       351208988.81       1       prestWooding TDBA         T SPEC/FED       AZ       Cochiee       003       Cochiee       1       2       941900       S28344.2267       351208988.81       1       prestWooding TDBA         T SPEC/FED       AZ       Cochiee       03       Cochiee       1       2       941900       S28344.2267       351208988.81       1       prestWooding TDBA </td <td><b>R</b></td> <td>Select By Attributes</td> <td>IER_DESC</td> <td>STATE</td> <td>COUNTY</td> <td>FIPS_CODE</td> <td>FIPS_NAME</td> <td>FID_2</td> <td>ID</td> <td>GRIDCODE</td> <td>Acres</td> <td>Shape_Leng</td> <td>Shape_Area</td> <td>FDRA</td> <td>Z ^</td>                                                                                                    | <b>R</b> | Select By Attributes          | IER_DESC          | STATE     | COUNTY    | FIPS_CODE | FIPS_NAME  | FID_2 | ID  | GRIDCODE | Acres   | Shape_Leng    | Shape_Area     | FDRA                     | Z ^  |
| Switch Selection         I SHC/PED         AZ         Contine         0         1         2         941800         Select AU20er / Bit2059888.13         PrestWoodand FDBA           Select All         T SHC/PED         AZ         Contine         0         1         2         941800         Select AU20er / Bit2059888.13         PrestWoodand FDBA           Add Field         T SHC/PED         AZ         Contine         0         1         2         941800         Select AU20er / Bit205988.13         PrestWoodand FDBA           Torm All Fields On         T SHC/PED         AZ         Contine         0         1         2         941980         Select AU20er / Bit205988.13         PrestWoodand FDBA           Torm MitFields On         T SHC/PED         AZ         Contine         0         1         2         941980         Select AU20er / Bit205988.13         PrestWoodand FDBA           T SHC/PED         AZ         Contine         0         1         2         941980         Select AU20er / Bit205988.12         PrestWoodand FDBA           T SHC/PED         AZ         Contine         0         1         2         941980         Select AU20er / Bit205988.12         PrestWoodand FDBA           T SHC/PED         AZ         Contine <th0< th="">         &lt;</th0<>                                                                                                    | 5        | Clear Selection               | T SPECIFIED       | AZ        | Cochise   | 003       | Cochise    | 0     | 1   | 2        | 941980  | 5258344.22967 | 3812058968.81  | 3 Forest/Woodland FDRA   | -    |
| North Section         I SHC/PED         AZ         Contains         001         Contains         01         2         941980         Section         3012059808.01         3012059808.01         3012059808.01         3012059808.01         3012059808.01         3012059808.01         3012059808.01         3012059808.01         3012059808.01         3012059808.01         3012059808.01         3012059808.01         3012059808.01         3012059808.01         3012059808.01         3012059808.01         3012059808.01         3012059808.01         3012059808.01         3012059808.01         3012059808.01         3012059808.01         3012059808.01         3012059808.01         3012059808.01         3012059808.01         3012059808.01         3012059808.01         3012059808.01         3012059808.01         3012059808.01         3012059808.01         3012059808.01         3012059808.01         3012059808.01         3012059808.01         3012059808.01         3012059808.01         3012059808.01         3012059808.01         3012059808.01         3012059808.01         3012059808.01         3012059808.01         3012059808.01         3012059808.01         3012059808.01         3012059808.01         3012059808.01         3012059808.01         3012059808.01         3012059808.01         3012059808.01         3012059808.01         3012059808.01         3012059808.01         3012059808.01         3012059808.01 <td>E.</td> <td>Culture Calendina</td> <td>T SPECIFIED</td> <td>AZ</td> <td>Cochise</td> <td>003</td> <td>Cochise</td> <td>0</td> <td>1</td> <td>2</td> <td>941980</td> <td>5258344.22967</td> <td>3812058968.81</td> <td>3 Forest/Woodland FDRA</td> <td>-  </td> | E.       | Culture Calendina             | T SPECIFIED       | AZ        | Cochise   | 003       | Cochise    | 0     | 1   | 2        | 941980  | 5258344.22967 | 3812058968.81  | 3 Forest/Woodland FDRA   | -    |
| Select All       District PE       AZ       Double       DOI:       DOI: <thdoi:< th="">       DOI:       DOI</thdoi:<>                                                                                                    | 87       | Switch Selection              | T SPECIFIED       | AZ        | Cochise   | 003       | Cochise    | 0     | 1   | 2        | 941980  | 5258344.22967 | 3812058968.81  | 3 Forest/Woodland FDRA   |      |
| Add Field       1       2       brisde       1       2       brisde       1       2       brisde       1       1       2       brisde       1       1       2       brisde       1       1       2       brisde       1       2       brisde       1       1       2       brisde       1       1       2       brisde       1       1       2       brisde       1       1       2       brisde       1       1       brisde       brisde       1       1       2       brisde       1       1       brisde       brisde       brisde       brisde       brisde       brisde       brisde       brisde                                                                                                    |          | Select All                    | T SPECIFIED       | AZ<br>AZ  | Cochise   | 003       | Cochise    | 0     | - 4 | 2        | 941900  | 5256344.22967 | 3012030900.01  | 3 Forest/Woodland FDRA   |      |
| Turn All Fields On       TSPECPED       AZ       Cochine       0       1       2       941986       528544       22807       3812058988       3       ForestWinddian FDRA.         Show Field Aliases       TSPECPED       AZ       Cochine       0       1       2       941986       528544       22807       3812058988       3       ForestWinddian FDRA.         Arrange Tables       TSPECPED       AZ       Cochine       0       1       2       941886       528544       2287       3812058988       3       ForestWinddian FDRA.         Restore Default Column Widths       TSPECPED       AZ       Cochine       0       1       2       941886       528544       2287       3812058988       3       ForestWinddian FDRA.         Restore Default Column Widths       TSPECPED       AZ       Cochine       0       1       2       941896       528544       2267       3812058988       3       ForestWinddian FDRA.         Restore Default Field Order       TSPECPED       AZ       Cochine       0       1       2       941986       528544       2267       3812058988       3       ForestWinddian FDRA.         Related Tables       TSPECPED       AZ       Cochine       0       1<                                                                                                    |          | Add Field                     | T SPECIFIED       | AZ        | Cochiee   | 003       | Cochise    | 0     | - 1 | 2        | 941900  | 5258344 22967 | 3812058968.81  | 3 Forest/Woodland FDPA   | +    |
| Image: Transmitter       Type: CPED       AZ       Cochiae       0       1       2       941886       5255344       2267       3812058868.81       3       ForestWoodman FDRA.         Image: Tables       TSPEC/FED       AZ       Cochiae       0.1       2       941886       5255344       2267       3812058868.81       3       ForestWoodman FDRA.         Arrange: Tables       TSPEC/FED       AZ       Cochiae       0.1       2       941886       5255344       2267       3812058868.81       3       ForestWoodman FDRA.         Restore Default Column Widths       TSPEC/FED       AZ       Cochiae       0.1       2       941886       5255344       2267       3812058868.81       3       ForestWoodman FDRA.         Restore Default Field Order       TSPEC/FED       AZ       Cochiae       0.1       2       941886       525344       2267       3812058868.81       3       ForestWoodman FDRA.         Related Tables       TSPEC/FED       AZ       Cochiae       0.1       2       941896       525344       2267       3812058868.81       3       ForestWoodman FDRA.         Related Tables       TSPEC/FED       AZ       Cochiae       0.1       2       941896       525344       22067                                                                                                    |          | T 485 11 0                    | T SPECIFIED       | 47        | Cochise   | 003       | Cochise    | 0     | 1   | 2        | 941980  | 5258344 22967 | 3812058968.81  | 3 Forest/Woodland FDRA   | + !  |
| Show Field Allaces         T SPECRED         AZ         Santa Cruz         0         1         2         44180         SS8344 22807         331059898 81         FreestWoodiant FDAA           Arrange Tables         +         T SPECRED         AZ         Cochise         0         1         2         44180         SS8344 22807         3812059898 81         S FreestWoodiant FDAA           Restore Default Column Widths         T SPECRED         AZ         Cochise         0         1         2         941806         S28344 22807         3812058888 81         3 FreestWoodiant FDAA           Joins and Relates         +         T SPECRED         AZ         Cochise         0         1         2         941806         S28344 22807         3812058888 81         3 FreestWoodiant FDAA           Joins and Relates         +         T SPECRED         AZ         Cochise         0         1         2         941806         S28344 22807         3812058888 81         3 FreestWoodiant FDRA           Acting Tables         +         T SPECRED         AZ         Cochise         0         1         2         941806         S28344 22807         3812058886 81         3 FreestWoodiant FDRA           Actid Tables         +         T SPECRED         AZ         Cochi                                                                                                    | ::::     | Turn All Fields On            | T SPECIFIED       | ΔZ        | Cochise   | 003       | Cochise    | 0     | 1   | 2        | 941980  | 5258344 22967 | 3812058968.81  | 3 Forest/Woodland FDRA   | + !  |
| Arrange Tables       T SPEC/FED       A.Z       Cochine       003       Gosinie       0       1       2       44180       5528344 22867       3812058888.81       S FreesWinodiand FDAA         Restore Default Column Widths       T SPEC/FED       A.Z       Cochine       0       1       2       941880       5258344 22867       3812058888.81       3 FreesWinodiand FDAA         Inis and Relates       T SPEC/FED       A.Z       Cochine       0       1       2       941880       5258344 22867       3812058888.81       3 FreesWinodiand FDRA         Inis and Relates       T SPEC/FED       A.Z       Cochine       0       1       2       941880       5258344 22867       3812058888.81       3 FreesWinodiand FDRA         Related Tables       T SPEC/FED       A.Z       Cochine       0       1       2       941890       5258344 22867       3812058888.81       3 FreesWinodiand FDRA         Related Tables       T SPEC/FED       A.Z       Cochine       0       1       2       941890       5258344 22867       3812058888.81       3 FreesWinodiand FDRA         Add Table to Layout       A.Z       9       009       Graham       1       0       8109867       622083 97189       2285307787 29       2 Desert Grasabinds                                                                                                    | ~        | Show Field Aliases            | T SPECIFIED       | A7        | Santa Cru | 023       | Santa Cruz | 0     | 1   | 2        | 941980  | 5258344 22967 | 3812058968.81  | 3 Forest/Woodland FDRA   | + !  |
| Image total       Contine       0       1       2       441800       2528344       22677       3312058968.81       3       ForestWindiane FDRA         Restore Default Field Order       TSPECFED       AZ       Contine       0       1       2       441800       2528344       22677       3312058968.81       3       ForestWindiane FDRA         Isins and Relates       TSPECFED       AZ       Contine       0       1       2       441800       2528344       226677       3312058988.81       3       ForestWindiane FDRA         Isins and Relates       TSPECFED       AZ       Contine       0       1       2       441800       2528344       226677       3312058988.81       3       ForestWindiane FDRA         Add       TSPECFED       AZ       Contine       0       1       2       941800       2528344       22677       3312058988.81       3       ForestWindiane FDRA         Add       TSPECFED       AZ       Contine       0       1       2       941800       2528344       22677       3312058988.81       3       ForestWindiane FDRA         Add       AZ       9       096       Graham       1       0       810965       2520283577819       32205897                                                                                                    |          | Arrange Tabler                | T SPECIFIED       | AZ        | Cochise   | 003       | Cochise    | 0     | 1   | 2        | 941980  | 5258344.22967 | 3812058968.81  | 3 Forest/Woodland FDRA   | + !  |
| Restore Default Column Widths       T SPECFED       AZ       Cochiee       0       1       2       941800       525344       22677       3312058968       3       ForesWindland FDRA         Juins and Relates       T       TSPECFED       AZ       Cochiee       0       1       2       941800       525344       22677       3312058968       3       ForesWindland FDRA         Juins and Relates       T       TSPECFED       AZ       Cochiee       0       1       2       941800       525344       22677       3312058968.813       3       ForesWindland FDRA         Related Tables       T       TSPECFED       AZ       Cochiee       0       1       2       941800       525344       22677       3312058968.813       3       ForesWindland FDRA         Add Table       T       TSPECFED       AZ       Cochiee       0       1       2       941800       525344       22677       3312058968.813       3       ForesWindland FDRA         Add Table to Layout       AZ       0       Gorianam       1       0       8109867       622083377189       3205307787.29       2       Deert Grassinds FDRA         Reload Cache       AZ       9       096       Graham <t< td=""><td></td><td>Analyciables</td><td>T SPECIFIED</td><td>AZ</td><td>Cochise</td><td>003</td><td>Cochise</td><td>0</td><td>1</td><td>2</td><td>941980</td><td>5258344.22967</td><td>3812058968.81</td><td>3 Forest/Woodland FDRA</td><td>+ !</td></t<>                                                                                                    |          | Analyciables                  | T SPECIFIED       | AZ        | Cochise   | 003       | Cochise    | 0     | 1   | 2        | 941980  | 5258344.22967 | 3812058968.81  | 3 Forest/Woodland FDRA   | + !  |
| Retore Default Field Order         T SPEC/FED         AZ         Cochie         003         Cochie         0         1         2         941900         528344         22877         3312058988.81         3 ForestWooding FDRA           Joins and Relates         T SPEC/FED         AZ         Cochiee         003         Cochiee         0         1         2         941980         528344         22867         3312058988.81         3 ForestWooding FDRA           Related Tables         T SPEC/FED         AZ         Cochiee         0         1         2         941980         528344         22867         3312058988.81         3 ForestWooding FDRA           Add Table to Layout         AZ         Cochiee         0         1         2         941980         528344         22867         3812058988.81         3 ForestWooding FDRA           Add Table to Layout         AZ         9         009         Graham         1         0         8109867         622083 97168         2833307787.29         2 DeefT Grassinds FDRA           Reload Cache         AZ         9         009         Graham         1         0         8109867         622083 97189         32833077787.29         2 DeefT Grassinds FDRA           Reload Cache         AZ         3 <td></td> <td>Restore Default Column Widths</td> <td>T SPECIFIED</td> <td>AZ</td> <td>Cochise</td> <td>003</td> <td>Cochise</td> <td>0</td> <td>1</td> <td>2</td> <td>941980</td> <td>5258344.22967</td> <td>3812058968.81</td> <td>3 Forest/Woodland FDRA</td> <td>+</td>                                                                                                    |          | Restore Default Column Widths | T SPECIFIED       | AZ        | Cochise   | 003       | Cochise    | 0     | 1   | 2        | 941980  | 5258344.22967 | 3812058968.81  | 3 Forest/Woodland FDRA   | +    |
| Joins and Relates         T SPEC/FED         AZ         Occhies         0         1         2         941900         528344         22070         3312059808.81         3 ForestWooding FDRA           Related Tables         T SPEC/FED         AZ         Occhies         0         1         2         941900         528344         22077         3312059808.81         3 ForestWooding FDRA           Create Graph         AZ         9         Origo         Origo         0         1         2         941900         528344         22077         3312059808.81         3 ForestWooding FDRA           Add Table to Layout         AZ         9         Origo         Ornham         1         0         8109807         622083 97198         2235307787 29         2 Desert Grasslinds FDRA           Add Table to Layout         AZ         9         Origo         Graham         1         0         0         8109807         622083 97198         223507787 29         2 Desert Grasslinds FDRA           Reload Cache         AZ         9         Origo         Graham         1         0         0         8109807         622083 97198         223507787 29         2 Desert Grasslinds FDRA           Reports         AZ         3         Origo         Grah                                                                                                    |          | Restore Default Field Order   | T SPECIFIED       | AZ        | Cochise   | 003       | Cochise    | 0     | 1   | 2        | 941980  | 5258344.22967 | 3812058968.81  | 3 Forest/Woodland FDRA   | + !  |
| Joins and Relates       T SPEC/FED       AZ       Concine       0.0       1       2       941900       525344.2297       331205896.81 3       JorestWoodnam FDRA         Related Tables       T SPEC/FED       AZ       Concine       0.0       Contine       0.1       2       941900       525344.2297       331205896.81 3       JorestWoodnam FDRA         Add Table to Layout       AZ       9       0.09       Graham       1       0       8169867       622083 97180       326330777.29       2 Desert Grassands FDRA         Add Table to Layout       AZ       9       0.99       Graham       1       0       8169867       622083 97180       3263307772.32       2 Desert Grassands FDRA         Reload Cache       AZ       9       0.99       Graham       1       0       8169867       622083 97180       3263307772.32       2 Desert Grassands FDRA         Reload Cache       AZ       9       0.99       Graham       1       0       8169867       622083 97180       3263307777.29       2 Desert Grassands FDRA         Reload Cache       AZ       9       0.99       Graham       1       0       8169867       622083 97180       3283307777.29       2 Desert Grassands FDRA       0.0       816987       0.                                                                                                    |          |                               | T SPECIFIED       | AZ        | Cochise   | 003       | Cochise    | 0     | 1   | 2        | 941980  | 5258344.22967 | 3812058968.81  | 3 Forest/Woodland FDRA   | -    |
| Related Tables       T SPEC/FED       AZ       Cochine       0.0       Cochine       0.1       2       94190       528344.2267       331208988.81       3 ForestWoodinaf PDRA.         Add Table to Layout       AZ       9       009       Graham       1       0       810967       6222833.97781       22283.537787.29       2 Descriptional PDRA.         Related Tables       AZ       9       009       Graham       1       0       0       8109877       622283.977819       2235307787.29       2 Descriptional PDRA.         Reload Cache       AZ       9       009       Graham       1       0       0       8109867       622283.97189       2235307787.29       2 Descriptional PDRA.         Reload Cache       AZ       9       009       Graham       1       0       0       8109877       622283.97189       223507787.29       2 Descriptional PDRA.         Reports       AZ       3       033       Cochine       1       0       0       8109867       622283.97189       223507787.29       2 Descriptionasinds FDRA.         Reports       AZ       3       033       Cochine       1       0       8109867       622283.97189       223507787.29       2 Descriptionasinds FDRA.      <                                                                                                    |          | Joins and Relates             | T SPECIFIED       | AZ        | Cochise   | 003       | Cochise    | 0     | 1   | 2        | 941980  | 5258344.22967 | 3812058968.81  | 3 Forest/Woodland FDRA   | +    |
| Create Graph         AZ         Cochie         0.1         2         941909         528344.2267         331026986.813         3 ForestWooding FDRA           Add Table to Layout         AZ         9         009         Graham         1         0         0         190967         220283 77819         2202893 77819         2202893 77819         2202893 77819         2202893 77819         2202893 77819         2202893 77819         2202893 77819         2202893 77819         2202893 77819         2202893 77819         2202893 77819         2202893 77819         2202893 77819         2202893 77819         2202893 77819         2202893 77819         2202893 77819         2202893 77819         2202893 77819         2202893 77819         2202893 77819         2202893 77819         2202893 77819         2202893 77819         2202893 77819         220891 77819         220891 77819         220891 77819         220891 77819         220891 77819         220891 77819         220891 77819         220891 77819         220891 77819         220891 77819         220891 77819         220891 77819         220891 77819         220891 77819         220891 77819         220891 77819         220891 77819         220891 77819         220891 77819         220891 77819         220891 77819         220891 77819         220891 77819         2208919789         220891 77819         2208917819                                                                                                    |          | Related Tables                | T SPECIFIED       | AZ        | Cochise   | 003       | Cochise    | 0     | 1   | 2        | 941980  | 5258344.22967 | 3812058968.81  | 3 Forest/Woodland FDRA   | -    |
| Add Tobe Layout       AZ       9       009       Graham       1       0       0 109877       622833 977819       3283307787 28       2 Deert Grassinds FDAA         Add Tobe Layout       AZ       9       009       Graham       1       0       0 109877       622833 977819       3283307787 28       2 Deert Grassinds FDAA         Add Tobe Layout       AZ       9       009       Graham       1       0       0 109877       622833 977819       3283307787 28       2 Deert Grassinds FDAA         Print       AZ       19       019       Prima       1       0       0       6109877       622833 9778198       3283307787 28       2 Deert Grassinds FDAA         Agd Tabe       AZ       3       003       Cochine       1       0       6109867       622863 97189       3283307787 29       2 Deert Grassinds FDAA         Age parance       Export.       AZ       3       003       Cochine       1       0       6109867       622863 97189       3283307787 29       2 Deert Grassinds FDAA         Age parance       Export       003       Cochine       1       0       6109867       622863 97189       3283307787 29       2 Deert Grassinds FDAA         110.256389       5       USFS                                                                                                    | le.      | - · · ·                       | T SPECIFIED       | AZ        | Cochise   | 003       | Cochise    | 0     | 1   | 2        | 941980  | 5258344.22967 | 3812058968.81  | 3 Forest/Woodland FDRA   | -    |
| Add Table to Layout         AZ         9         009         Ornham         1         0         0         0100877         622083 97189         283507787 29         2 Desert Grasslands FDRA           Reload Cache         AZ         9         009         Graham         1         0         0         6109877         622083 97189         223507787 29         2 Desert Grasslands FDRA           P Init…         AZ         19         019         Pma         1         0         6109867         622083 97189         223507787 29         2 Desert Grasslands FDRA           AZ         19         019         Pma         1         0         6109867         6220283 97189         2285307787 29         2 Desert Grasslands FDRA           Reports         AZ         3         003         Cochise         1         0         8109867         6220283 97189         3283307787 29         2 Desert Grasslands FDRA           AZ         3         003         Cochise         1         0         8109867         6220283 97189         3283307787 29         2 Desert Grasslands FDRA           AZ         3         003         Cochise         1         0         8109867         6220283 97189         3283307787 29         2 Desert Grasslands FDRA      <                                                                                                    | ملك      | Create Graph                  |                   | AZ        | 9         | 009       | Graham     | 1     | 0   | 0        | 8109867 | 6202863.97198 | 32835307787.29 | 2 Desert Grasslands FDRA | -    |
| Acz         9         009         Graham         1         0         0         019967         622083 57181         2335307787.28         2 beert Grassinds FDA.           PintL.         A.Z         9         009         Graham         1         0         0         019967         622083 57181         235307787.28         2 beert Grassinds FDA.           Reports         A.Z         19         019         Pma         1         0         0         019967         622083 57189         22053507787.28         2 beert Grassinds FDA.           A.Z         3         003         Cochise         1         0         0         019967         622083 57189         22053507787.29         2 beert Grassinds FDA.           A.Z         3         003         Cochise         1         0         0         819967         622083 57189         2205307787.29         2 beert Grassinds FDA.           Appearance         Export         003         Cochise         1         0         0         819967         622283 57189         2250507772.9         2 beert Grassinds FDA.           -110.25056         5         USFS         A.Z         19         03         Cochise         1         0         0         8199687         62228                                                                                                    |          | Add Table to Layout           |                   | AZ        | 9         | 009       | Graham     | 1     | 0   | 0        | 8109867 | 6202863.97198 | 32835307787.29 | 2 Desert Grasslands FDRA |      |
| Az       9       009       Graham       1       0       0.810967       622083.977819       2328337778.29       2 beert Grassinds FDA.         PintL.       AZ       19       019       Pint       1       0       0.810967       622083.977819       23283377787.29       2 beert Grassinds FDA.         Reports       AZ       3       003       Cochise       1       0       0.810987       622083.977819       2235307787.29       2 beert Grassinds FDA.         Export.       AZ       3       003       Cochise       1       0       0.810987       622083.97789       2235307787.29       2 beert Grassinds FDA.         AZ       3       003       Cochise       1       0       0.810987       622083.97189       2285307787.29       2 beert Grassinds FDA.         AZ       3       003       Cochise       1       0       0.810987       622083.97189       3285307787.29       2 beert Grassinds FDA.         110.25636       S USFE       Export       003       Cochise       1       0       810987       622083.97189       3285307787.29       2 beert Grassinds FDA.         110.25636       S USFE       Export       003       Cochise       1       0       810987       622                                                                                                    | ~        | Paland Casha                  |                   | AZ        | 9         | 009       | Graham     | 1     | 0   | 0        | 8109867 | 6202863.97198 | 32835307787.29 | 2 Desert Grasslands FDRA |      |
| AZ         19         019         Pma         1         0         0 810987         62283 37183         235307787 29         2 beert Grasslands FDRA.           Reports         AZ         3         003         Cochiee         1         0         0 810987         62283 37183         235307787 29         2 beert Grasslands FDRA.           Reports         AZ         3         003         Cochiee         1         0         6109877         62283 37198         235307787 29         2 beert Grasslands FDRA.           Az         3         003         Cochiee         1         0         6109877         62283 37198         235307787 29         2 beert Grasslands FDRA.           Appearance         Export         003         Cochiee         1         0         6109877         62283 37189         235307787 29         2 beert Grasslands FDRA.           -110.253056         5         USF         Export         003         Cochiee         1         0         8109877         62283 37189         235307787 29         2 beert Grasslands FDRA.           -110.253056         5         USF         AZ         19         019         Pma         1         0         81098677         62283 37189         235307787 29         2 beeert Grasslands FD                                                                                                    | ~        | Reload Cacrie                 |                   | AZ        | 9         | 009       | Graham     | 1     | 0   | 0        | 8109867 | 6202863.97198 | 32835307787.29 | 2 Desert Grasslands FDRA |      |
| Reports       AZ       3       003       Cochiee       1       0       0       019987       62283377818       3283507787.29       20 beert Grassinds FDRA.         Export.       AZ       3       003       Cochiee       1       0       0       019987       62283377818       3283507787.29       20 beert Grassinds FDRA.         AZ       3       003       Cochiee       1       0       0       019987       62283377818       3283507787.29       20 beert Grassinds FDRA.         Appearance       Export       003       Cochiee       1       0       0       019987       62283377189       3283507787.29       20 beert Grassinds FDRA.         -110.25638       5       USFS       Export       003       Cochiee       1       0       0       819987       62283377189       3283507787.29       20 beert Grassinds FDRA.         -110.25636       SUSFS       AZ       19       019       Pma       1       0       0       819987       62283377189       3283507787.29       20 beert Grassinds FDRA.         -110.65065       SUSFS       AZ       19       019       Pma       1       0       0       819987       62283377189       3283507787.29       20 beert Grassinds F                                                                                                    |          | Print                         |                   | AZ        | 19        | 019       | Pima       | 1     | 0   | 0        | 8109867 | 6202863.97198 | 32835307787.29 | 2 Desert Grasslands FDRA |      |
| Lepton         AZ         3         003         Cochie         1         0         0 10987         62283 3718         3283307767.29         2 beert Grassinds FDRA.           Appearance         Export         003         Cochies         1         0         0 10987         62283 37189         3283337773 29         2 beert Grassinds FDRA.           Appearance         Export         003         Cochies         1         0         0 109867         62283 37199         3283337773 29         2 beert Grassinds FDRA.           -110 25338         5 USF         Export         003         Cochies         1         0         0 109867         62283 37198         2383307787 29         2 beert Grassinds FDRA.           -110 25339         5 USF         Export         003         Cochies         1         0         8109867         62283 37189         2283307787 29         2 beert Grassinds FDRA.           -110 25339         5 USFS         AZ         19         019         Pma         1         0         0 8109867         62283 37189         2283507787 29         2 beert Grassinds FDRA.           -110 25339         USFS         AZ         19         019         Pma         1         0         0 8109867         62283 37189         328330777                                                                                                    | -        | Reports                       |                   | AZ        | 3         | 003       | Cochise    | 1     | 0   | 0        | 8109867 | 6202863.97198 | 32835307787.29 | 2 Desert Grasslands FDRA |      |
| Export.         AZ         3         003         Cochiee         1         0         0         019987         622833 77818         3283307787 28         2 beert Grassiands FDRA.           Appearance         Export         003         Cochiee         1         0         0         619987         622833 77818         3283307787 28         2 beert Grassiands FDRA.           -110.256389         5         USF         Export         003         Cochiee         1         0         6199867         622083 77189         3283307787 29         2 beert Grassiands FDRA.           -110.256386         5         USF         Exports         AZ         19         019         Pime         1         0         8199867         622083 97189         3283307787 29         2 beert Grassiands FDRA.           -110.256366         5         USFS         AZ         19         019         Pime         1         0         8199867         622083 97180         3283307787 29         2 beert Grassiands FDRA.           -110.65105         USFS         AZ         19         019         Pime         1         0         8199867         622083 97180         3283307787 29         2 beert Grassiands FDRA.           -110.651111         SUSFS         AZ                                                                                                    |          | Teporo V                      |                   | AZ        | 3         | 003       | Cochise    | 1     | 0   | 0        | 8109867 | 6202863.97198 | 32835307787.29 | 2 Desert Grasslands FDRA |      |
| Appearance         Export         003         Cochise         1         0         0 810987         622083 57189         3283507787.29         2 beert Grasslands FDRA.           1-10.258389         5 UJSF         Export         003         Cochise         1         0         0 810987         622083 57189         3283507787.29         2 beert Grasslands FDRA.           1-10.258389         5 UJSF         Exports the table to a new table.         003         Cochise         1         0         0 8109867         622083 57189         3283507787.29         2 beert Grasslands FDRA.           1-10.256389         5 UJSF         AZ         19         0 19         Pms         1         0         0 8109867         622083 57189         3283507787.29         2 beert Grasslands FDRA.           1-110.641944         5         UJSFS         AZ         19         0 19         Pms         1         0         0 8109867         622083 57189         3283507787.29         2 beert Grasslands FDRA.           1-110.641944         5         UJSFS         AZ         19         0 19         Pms         1         0         0 8109867         622083 57189         328350777.29         2 beert Grasslands FDRA.           1-110.641944         5         UJSFS         AZ                                                                                                    |          | Export                        |                   | AZ        | 3         | 003       | Cochise    | 1     | 0   | 0        | 8109867 | 6202863.97198 | 32835307787.29 | 2 Desert Grasslands FDRA | _    |
| International         Operation         Operation                                                                                                    |          | Appearance                    | -                 |           |           | 003       | Cochise    | 1     | 0   | 0        | 8109867 | 6202863.97198 | 32835307787.29 | 2 Desert Grasslands FDRA |      |
| -110.256389         5   USF3         Exports the table to a new table.         003         Cochise         1         0         810987         622283 57183         3285307787 29         2 peer Grasslands FDRA.           -110.256389         5   USF5         AZ         19         019         Pma         0         0         8109877         622283 57183         3285307787 29         2 peer Grasslands FDRA.           -110.263142         5   USF5         AZ         19         019         Pma         1         0         8109877         622283 57183         3285307787 29         2 peer Grasslands FDRA.           -110.641944         5   USF5         AZ         19         019         Pma         1         0         81098677         622283 57189         3285307787 29         2 peer Grasslands FDRA.           -110.641944         5   USF5         AZ         19         019         Pma         1         0         81098677         622283 57189         3283307787 29         2 peer Grasslands FDRA.           -110.643849         5   USF5         AZ         19         019         Pma         1         0         81098677         622283 57189         3283307787 29         2 peer Grasslands FDRA.           -110.643841         5   USF5         AZ         19 </td <td></td> <td>Expe</td> <td>яс</td> <td></td> <td></td> <td>003</td> <td>Cochise</td> <td>1</td> <td>0</td> <td>0</td> <td>8109867</td> <td>6202863.97198</td> <td>32835307787.29</td> <td>2 Desert Grasslands FDRA</td> <td></td>                                                                                                    |          | Expe                          | яс                |           |           | 003       | Cochise    | 1     | 0   | 0        | 8109867 | 6202863.97198 | 32835307787.29 | 2 Desert Grasslands FDRA |      |
| 1-10.263056       5 [USF5]       AZ       19       019       Pima       1       0       8109677       622063.57168       3283507767.29       20 eest Grasslands FDRA.         -110.631722       5 [USF5]       AZ       19       019       Pima       1       0       8109677       622063.57168       3285307767.29       20 Eest Grasslands FDRA.         -110.64114       5 [USF5]       AZ       19       019       Pima       1       0       8109677       622063.57169       3285307767.29       20 Eest Grasslands FDRA.         -110.641141       5 [USF5]       AZ       19       019       Pima       1       0       8109677       622063.57169       3285307767.29       20 Eest Grasslands FDRA.         -110.64339       5 [USF5]       AZ       19       019       Pima       1       0       8109677       622063.57169       3285307767.29       20 Eest Grasslands FDRA.         -110.64339       5 [USF5]       AZ       19       019       Pima       1       0       8109677       622063.57169       3285307767.29       20 Eest Grasslands FDRA.         -110.643011       5 [USF5]       AZ       19       019       Pima       1       0       8109677       622063.57169       3285307767.2                                                                                                    |          | 110.256389 5 USFS Exp         | orts the table to | a new tab | le.       | 003       | Cochise    | 1     | 0   | 0        | 8109867 | 6202863.97198 | 32835307787.29 | 2 Desert Grasslands FDRA |      |
| Into 84722         5 USFS         AZ         19         019         Pma         1         0         0 810987         620263 37183         2835307787 29         20 set Grassiands FDRA           -110.641944         S USFS         AZ         19         019         Pma         1         0         0 810987         620263 37183         2835307787 29         20 set Grassiands FDRA           -110.641944         S USFS         AZ         19         019         Pma         1         0         0 810987         620263 37183         2835307787 29         20 set Grassiands FDRA           -110.641911         S USFS         AZ         12         0 19         Pma         1         0         0 810987         620263 37189         3283507787 29         20 set Grassiands FDRA           -110.643929         S USFS         AZ         19         019         Pma         1         0         0 8109867         620263 37189         32835307787 29         20 set Grassiands FDRA           -110.643929         S USFS         AZ         19         0 19         Pma         1         0         0 8109867         620263 37180         3283507787 29         20 set Grassiands FDRA           -110.644611         S USFS         AZ         19         0 19                                                                                                    |          | 110.263056 5 USF5             |                   | -         |           | 003       | Cochise    | 1     | 0   | 0        | 8109867 | 6202863.97198 | 32835307787.29 | 2 Desert Grasslands FDRA |      |
| -110.695         5 (USFS         AZ         19         019         Pma         1         0         0.810967         622028.37168         3285307787.29         20 set Grasslands FDRA           -110.641111         S USFS         AZ         19         019         Pma         1         0         0.8109677         622028.37168         3285307787.29         20 best Grasslands FDRA           -110.641111         S USFS         AZ         21         021         Pnail         1         0         0.8109677         622028.37198         3285307787.29         20 best Grasslands FDRA           -110.64330         S USFS         AZ         19         019         Pma         1         0         0.8109677         622028.37198         3285307787.29         20 best Grasslands FDRA           -110.64810         S USFS         AZ         19         019         Pma         1         0         0.8109677         62208.37198         3285307787.29         20 best Grasslands FDRA           -110.648011         S USFS         AZ         19         019         Pma         1         0         0.8109677         62208.37198         3283507777.29         20 best Grasslands FDRA           -110.648011         S USFS         AZ         19         019                                                                                                    |          | 110.634722 5 USFS             |                   | AZ        | 19        | 019       | Pima       | 1     | 0   | 0        | 8109867 | 6202863.97198 | 32835307787.29 | 2 Desert Grasslands FDRA |      |
| I 100.41944         5 [USFS         AZ         19         019         Pma         1         0         0 8109867         622083 37189         3285307787.29         2 best Grasslands FDRA           -110.61111         S USFS         AZ         21         0.21         Pnail         1         0         0 8109867         622083 37189         3285307787.29         2 best Grasslands FDRA           -110.643089         S USFS         AZ         19         019         Pma         1         0         0 8109867         622083 37189         3285307787.29         2 best Grasslands FDRA           -110.643089         S USFS         AZ         19         019         Pma         1         0         0 8109867         622083 37189         3285307787.29         2 best Grasslands FDRA           -110.643011         S USFS         AZ         19         019         Pma         1         0         0 8109867         622083 37189         32835307787.29         2 best Grasslands FDRA           -110.640811         S USFS         AZ         19         019         Pma         1         0         0 8109867         620283 37189         32835307787.29         2 best Grasslands FDRA           -110.640811         S USFS         AZ         19         019<                                                                                                    |          | -110.695 5 USFS               |                   | AZ        | 19        | 019       | Pima       | 1     | 0   | 0        | 8109867 | 6202863.97198 | 32835307787.29 | 2 Desert Grasslands FDRA |      |
| Image: 100 bit 111         5 (US+5)         AZ         21         021         Phal         1         0         0 (810967)         62/226/3 (97/86)         28/35/07/87/29         20/2est Grassing FDRA           -110.045011         5 (US+5)         AZ         19         0 19         Pima         1         0         0 810967         62/2026/3 (7/86)         28/35/07/87/29         20 beard Grassing FDRA           -110.045011         5 (US+5)         AZ         19         0 19         Pima         1         0         0 810967         62/2026/3 (7/86)         28/35/07/87/29         20 beard Grassing FDRA           -110.045011         5 (US+5)         AZ         19         0 19         Pima         1         0         0 810967         62/2026/3 (7/86)         28/35/07/87/29         20 beard Grassing FDRA           -110.0450111         5 (US+5)         AZ         19         0 19         Pima         1         0         0 810967         62/2026/3 (7/18)         28/35/07/87/29         20 beard Grassing FDRA           -         -         10.045011         5 (US+5)         AZ         19         0 19         Pima         1         0         0 810967         62/2026/3 (7/18)         32/35/37/77/29         2 Deaerd Grassinds FDRA         6                                                                                                    |          | 110.641944 5 USFS             |                   | AZ        | 19        | 019       | Pima       | 1     | 0   | 0        | 8109867 | 6202863.97198 | 32835307787.29 | 2 Desert Grasslands FDRA |      |
| Interview         Superior         AZ         19         019         Pime         1         0         0 8109877         622083 37189         3283307787 29         20 peer Grasslands FDRA           Interview         100 62722         S1 USFS         AZ         19         019         Pime         1         0         0 8109867         622083 37189         3283307787 29         20 beert Grasslands FDRA           Interview         100 64011         5 USFS         AZ         19         019         Pime         1         0         0 8109867         622083 37189         32835307787 29         20 beert Grasslands FDRA           Into 64011         5 USFS         AZ         19         019         Pime         1         0         0 8109867         6202083 37189         32835307787 29         2 Desert Grasslands FDRA           Into 64011         5 USFS         AZ         19         019         Pime         1         0         0 8109867         6202083 37180         32835307787 29         2 Desert Grasslands FDRA           Into 64011         5 USFS         AZ         19         019         Pime         1         0         0 8109867         6202083 37180         32835307787 29         2 Desert Grasslands FDRA         Image: FDRA         Image: FDRA                                                                                                    |          | 110.661111 5 USFS             |                   | AZ        | 21        | 021       | Pinal      | 1     | 0   | 0        | 8109867 | 6202863.97198 | 32835307787.29 | 2 Desert Grasslands FDRA | -    |
| Image: 10 ac/222         5 USFS         AZ         19         019         Pma         1         0         0 810967         622263.97196         3285307767.29         20 Evert Grasslands FDRA           -110.46811         S USFS         AZ         19         019         Pima         1         0         0 810967         622263.97196         3285307767.29         20 Evert Grasslands FDRA           -110.468111         S USFS         AZ         19         019         Pima         1         0         0 810967         620263.97198         32835307767.29         2 Desert Grasslands FDRA               0         810967         6202683.97198         32835307767.29         2 Desert Grasslands FDRA               0         810967         6202683.97198         32835307767.29         2 Desert Grasslands FDRA                                                                                                    |          | 110.643889 5 USFS             |                   | AZ        | 19        | 019       | Pima       | 1     | 0   | 0        | 8109867 | 6202863.97198 | 32835307787.29 | 2 Desert Grasslands FDRA |      |
| -110.0+0011     5  USFS     AZ     19     U19     Pima     1     0     0  S10967     6202063.97198     32835307787.29     2 Desert Grasslands FDRA       -110.056111     5  USFS     AZ     19     019     Pima     1     0     0  S10967     6202063.97198     32835307787.29     2 Desert Grasslands FDRA           0     0  S10967     6202063.97198     32835307787.29     2 Desert Grasslands FDRA            0     0  S10967     6202063.97198     32835307787.29     2 Desert Grasslands FDRA                                                                                                    | H        | 110.62/222 5 USFS             |                   | AZ        | 19        | 019       | Pima       | 1     | 0   | 0        | 8109867 | 6202863.97198 | 32835307787.29 | 2 Desert Grasslands FDRA | + !  |
| I - 1 ∪ 200111 - 3   USF 22   22   24   19   U19   Pima   1 0   0   0109007 5.02/205.97198   32835307787.29   2 Desert Grasslands FDRA                                                                                                    |          | 110.648611 5 USFS             |                   | AZ        | 19        | 019       | Pima       | 1     | 0   | 0        | 8109867 | 6202863.97198 | 32835307787.29 | 2 Desert Grasslands FDRA | +- ! |
| < <tr>         I         I</tr>                                                                                                    | H-       | 110.000111 5 USFS             |                   | AZ        | 19        | 019       | Pima       | 1     | 0   | 0        | 0109867 | 6202863.97198 | 32635307787.29 | 2 Desert Grassiands FDRA | ×    |
|                                                                                                    |          |                               |                   |           |           |           |            |       |     |          |         |               |                |                          |      |
| 1 → → 1   = = (0 out of 9914 Selected)                                                                                                    | < .      |                               |                   |           |           |           |            |       |     |          |         |               |                |                          | >    |
|                                                                                                    | 14       | ↓ 1 ▶ ▶1 = 0 (0 or            | ut of 9914 Select | ed)       |           |           |            |       |     |          |         |               |                |                          |      |
| SEZ Firm FDDA                                                                                                    | 657      | Circa EDBA                    |                   |           |           |           |            |       |     |          |         |               |                |                          |      |
|                                                                                                    | SEZ_     | rires_rurA                    |                   |           |           |           |            |       |     |          |         |               |                |                          |      |

6. The "Export Data" dialog box will appear. Select 'All records' and specify the file name and where the export file is to be saved. This example shows the file being saved to "Downloads" and the export file name is "SEZFireHistoryTable.csv". *It is important to save this file with the .csv extension.* 

| Export Da           | ata                                                                                                    | ×      |
|---------------------|----------------------------------------------------------------------------------------------------|--------|
| Export:             | All records                                                                                            | $\sim$ |
| Use the s           | ame coordinate system as:                                                                              |        |
| 🔵 this la           | yer's source data                                                                                      |        |
| 🔘 the da            | ata frame                                                                                              |        |
| ⊖ the fe<br>(only a | ature dataset you export the data into<br>applies if you export to a feature dataset in a geodatabase) |        |
| Output ta           | able:                                                                                                  |        |
| C:\User             | s\Mark\Downloads\SEZFireHistoryTable.csv                                                               | 2      |
|                     |                                                                                                    |        |
|                     |                                                                                                    |        |
|                     |                                                                                                    |        |
|                     | OK Cancel                                                                                              |        |

- 7. When the user clicks on the "Browse" button next to the "Output Table" box, a new window will appear that allows the user to specify the location for storing the export file and the file name.
  - 1) Select where to store the export file.
  - 2) Create a file name and remember to include the .csv extension with the file name.

- 3) In the "Save as type" box, select 'Text File'.
- 4) Click 'Save'.

| Saving Data   | ×                                                  |
|---------------|----------------------------------------------------|
| Look in: 📔    | 🖥 C: \Users \Mark \Downloads 🛛 🗸 🏠 🚮 🛛 👬 🔻 📔 😂 🍑 🚳 |
|               |                                                    |
|               |                                                    |
|               |                                                    |
|               |                                                    |
|               |                                                    |
|               |                                                    |
| Name:         | SEZ EireHistoryTable csv                           |
| Save as type: | Tout Sig                                           |
|               | Callel                                             |

8. A new dialog box will open asking if the user wants to save the table to the current map. Select **'No'**.

| ArcMap |                                                      | $\times$ |
|--------|------------------------------------------------------|----------|
|        | Do you want to add the new table to the current map? |          |
|        | Yes No                                               |          |

9. Close the attribute table and save and close the ArcMap application at this time.

#### Importing an ArcMap Data File into MS Excel - Example

This example illustrates how to import data into MS Excel 2016. Earlier versions of MS Excel utilize a slightly different process. Open a new sheet/file in MS Excel and select **'Data'** from the menu bar at the top of the screen. Before importing any data into the Excel spreadsheet, click on the cell in the upper left-hand corner of the spreadsheet (cell A1). The reason for this will explained shortly.

| AutoSave 💿 off                                            | e<br>S C                | 45 D                                       | رد<br>م        | - <b>4</b>  |         |                    | Boo          | ok2 - Excel      |               |               |           |                                   |             |   | Mark Pa       | er 🗗    | - \ o  | ×     |
|-----------------------------------------------------------|-------------------------|--------------------------------------------|----------------|-------------|---------|--------------------|--------------|------------------|---------------|---------------|-----------|-----------------------------------|-------------|---|---------------|---------|--------|-------|
| File Home Ir                                              | nsert Draw              | Page Layout                                | Formulas       | Data Review | v View  | Develo             | per H        | Help Acrok       | pat 🔎         | Tell me wh    | at you wa | nt to do                          |             |   |               | 🖻 Share | 🖵 Comm | nents |
| Get<br>Data -                                             | Refresh<br>All - Edi    | eries & Connection<br>operties<br>it Links | ns 🚊<br>Stocks | Geography   | Ç<br>Z↓ | Z A<br>A Z<br>Sort | Filter       | Clear<br>Reapply | Text<br>Colur | to<br>mns 🕉 - | 30<br>6   | What-If Forect<br>Analysis * Shee | ast Outline |   | Data Analysis |         |        |       |
| Get & Transform Data                                      | Queries 8               | & Connections                              |                | Data Types  |         |                    | Sort & Filte | r                |               | Data Tools    |           | Forecast                          |             |   | Analysis      |         |        | ^     |
| A1 - :                                                    | $\times \checkmark f_x$ |                                            |                |             |         |                    |              |                  |               |               |           |                                   |             |   |               |         |        | ~     |
| AB                                                        | С                       | D E                                        | F              | G           | н       | 1                  | J            | К                | L             | м             | N         | 0                                 | Р           | Q | R             | S       | т      | l A   |
| 1<br>2<br>3<br>4<br>5<br>6<br>6<br>7<br>8<br>9<br>9<br>10 |                         |                                            |                |             |         |                    |              |                  |               |               |           |                                   |             |   |               |         |        |       |

Next, select the 'Get Data' icon in the upper left corner of the screen.

| File                                         | Hom                                     | ie                              | Insert  | Draw   |  |
|----------------------------------------------|-----------------------------------------|---------------------------------|---------|--------|--|
| Get<br>Data *                                |                                         |                                 | Refre   |        |  |
| Get & Tra                                    | insform                                 | Data                            |         | Querie |  |
| Get Dat                                      | а                                       |                                 |         | f      |  |
| Easily dia<br>combine<br>sources,<br>meet yo | scover,<br>e data f<br>then s<br>ur nee | ct, and<br>ultiple<br>nd refine | e it to |        |  |
| ⑦ Tell me more                               |                                         |                                 |         |        |  |
| 4                                            |                                         |                                 |         |        |  |

Next, select 'Legacy Wizards' and then select 'From Text (Legacy)'

| File      | 9                        | Home                | Insert            | Dra | w F                            | Page Lay                    | yout Fo       | rmulas I      | Data Revi  |
|-----------|--------------------------|---------------------|-------------------|-----|--------------------------------|-----------------------------|---------------|---------------|------------|
| G         | ⊂<br>IIII<br>iet<br>ta ▼ |                     | Refresh<br>All •  |     | 🚺 Queri<br>🗄 Prope<br>🗟 Edit L | ies & Co<br>erties<br>.inks | nnections     | Stocks        | Geography  |
|           | Fr                       | om <u>F</u> ile     |                   | Þ   | eries & C                      | Connectior                  | ıs            |               | Data Types |
| I [       | Fr                       | om <u>D</u> ataba   | se                | ×   | fx                             |                             |               |               |            |
|           | Fr                       | om <u>A</u> zure    |                   | Þ   |                                | D                           | E             | F             | G          |
|           | Fr                       | om Online           | S <u>e</u> rvices | ×   |                                |                             |               |               |            |
|           | Fr                       | om <u>O</u> ther S  | Sources           | ۲   |                                |                             |               |               |            |
|           | Le                       | egacy <u>W</u> izar | rds               | Þ   |                                | From A                      | ccess (Legacy | y)            |            |
| 15        |                          | ombine <u>Q</u> ue  | eries             | ×   |                                | From I                      | ext (Legacy)  |               |            |
| ] 🖬       | <u>L</u> aun             | ich Power Qi        | uery Editor       |     | Ref. 1                         | From D                      | ata Connecti  | ion Wizard (L | egacy)     |
| 1 🕻       | Data                     | Source <u>S</u> ett | tings             |     |                                |                             |               |               |            |
| 1 🗈<br>15 | Quer                     | ry O <u>p</u> tions |                   |     | <u></u>                        |                             |               |               |            |

**Note:** Using earlier versions of MS Excel (i.e. 2007, 2010), open Excel and select **'Data'** from the menu bar at the top of the window. Click on the **'From Text'** icon. Next, select the file and click on **'Import'**. The following steps describe the same process for importing the data into the Excel program.

A dialog box will appear, navigate to the location where the previously downloaded .csv file is stored. Double-click on the .csv file and the following dialog box (**'Text Import Wizard'**) will appear.

| Text Import Wizard - Step 1 of 3                                                                                                    | ?                    | ×          |
|----------------------------------------------------------------------------------------------------|----------------------|------------|
| The Text Wizard has determined that your data is Delimited.                                                                                                    |                      |            |
| If this is correct, choose Next, or choose the data type that best describes your data.                                                                            |                      |            |
| Original data type                                                                                                    |                      |            |
| Choose the file type that best describes your data:                                                                                                    |                      |            |
| • Characters such as commas or tabs separate each field.                                                                                                    |                      |            |
| Fixed width - Fields are aligned in columns with spaces between each field.                                                                                        |                      |            |
|                                                                                                    |                      |            |
| Start import at row: 1 File origin: 437 : OEM United States                                                                                                    |                      | ~          |
|                                                                                                    |                      |            |
| Wy data has headers.                                                                                                    |                      |            |
|                                                                                                    |                      |            |
| Preview of file C:\Users\Mark\Downloads\SEZ_FireHistoryTable.csv.                                                                                                  |                      |            |
| 1 FID. FID. 1, FOD. ID, FPA. ID, SOURCE_SYS, SOURCE_S_1, NWCG_REPOR, NWCG_REP_1, NCG_0, 1, 88, FS-1419070, FED, FS-FIRESTAT, FS, USAZCNF, Coronado National Forest | WCG_REF<br>,0305,0   | 2 ^        |
| 31,3,333,FS-1419577,FED,FS-FIRESTAT,FS,USAZCNF,Coronado National Fores<br>42,4,335,FS-1419588,FED,FS-FIRESTAT,FS,USAZCNF,Coronado National Fores                   | st,0305,<br>st,0305, | . d<br>. d |
| 53,6,341,FS-1419605,FED,FS-FIRESTAT,FS,USAZCNF,Coronado National Fores<br>64,8,345,FS-1419611,FED,FS-FIRESTAT,FS,USAZCNF,Coronado National Fores                   | st,0305,<br>st,0305, | d<br>d     |
| 75,15,4435,FS-1427622,FED,FS-FIRESTAT,FS,USAZCNF,Coronado National For<br>86,17,4448,FS-1427641,FED,FS-FIRESTAT,FS,USAZCNF,Coronado National For                   | est,030              | )5<br>)5 ♥ |
| <                                                                                                    | >                    |            |
|                                                                                                    |                      |            |
| Cancel < Back <u>N</u> ext >                                                                                                    | <u>F</u> inis        | sh         |

**Step 1:** First, make sure to select the **'Delimited'** radio button under the "Original data type" section. Note the box that states: **'Start import at row:'**, use the scroll bar to the right of the preview window to scroll down to where the column headers begin. This example shows the column headers beginning in row 1. Change the number in the box to **'1'**. Next check the box next to **'My data has headers'**. Click on **'Next'** and the next step in the dialog box will appear.

| Text Import Wizard - Step 2 of 3                                                                                                    | ?                                                      | ×      |
|----------------------------------------------------------------------------------------------------|--------------------------------------------------------|--------|
| This screen lets you set the delimiters your data contains. You can see how your text is affected in the                                                                                                    | preview                                                | below. |
| Delimiters          Lab         Semicolon         Treat consecutive delimiters as one         Comma         Space         Qther:                                                                                                    |                                                        |        |
| FID       FID_1       FOD_ID       FPA_ID       SOURCE_SYS       SOURCE_S_1       NWCG_REPOR       NWCG_REPOR         0       1       88       FS-1419070       FED       FS-FIRESTAT       FS       USAZCNF         1       3       33       FS-1419577       FED       FS-FIRESTAT       FS       USAZCNF         2       4       335       FS-1419578       FED       FS-FIRESTAT       FS       USAZCNF         3       6       341       FS-1419615       FED       FS-FIRESTAT       FS       USAZCNF         4       8       345       FS-1419611       FED       FS-FIRESTAT       FS       USAZCNF         5       15       4435       FS-1427622       FED       FS-FIRESTAT       FS       USAZCNF         6       17       4448       FS-1427641       FED       FS-FIRESTAT       FS       USAZCNF | 1 NWCG<br>Coro<br>Coro<br>Coro<br>Coro<br>Coro<br>Coro |        |
| Cancel < <u>B</u> ack <u>N</u> ext >                                                                                                    | <u>F</u> inis                                          | h      |

**Step 2:** Check the box next to **'Comma'**. The **'Tab'** box is the default setting and the user can uncheck this box. Note that the data preview window shows the data beginning with the row that contains the column header names. Click on **'Next'** and the third step in the dialog box will appear.

| Text Import Wizard - Step                                                                                                    | 3 of 3                                                                                            |                                                                        |                                                                                                    |                                                                             | ?                                                                                                  | ×                                                                                                |
|----------------------------------------------------------------------------------------------------|---------------------------------------------------------------------------------------------------|------------------------------------------------------------------------|----------------------------------------------------------------------------------------------------|-----------------------------------------------------------------------------|----------------------------------------------------------------------------------------------------|--------------------------------------------------------------------------------------------------|
| This screen lets you select each                                                                                                    | h column and                                                                                      | d set the Data                                                         | Format.                                                                                                    |                                                                             |                                                                                                    |                                                                                                  |
| Column data format                                                                                                    |                                                                                                   |                                                                        |                                                                                                    |                                                                             |                                                                                                    |                                                                                                  |
| <u>General</u>                                                                                                    | 'Gene                                                                                             | eral' converts n                                                       | umeric values to                                                                                                | numbers, date                                                               | values to dates,                                                                                   | , and all                                                                                        |
| () <u>I</u> ext                                                                                                    | rema                                                                                              | ining values to                                                        | text.                                                                                                    |                                                                             |                                                                                                    |                                                                                                  |
| O Date: MDY                                                                                                    | ~                                                                                                 |                                                                        | <u>A</u>                                                                                                    | dvanced                                                                     |                                                                                                    |                                                                                                  |
| O Do not import column (sl                                                                                                    | kip)                                                                                              |                                                                        |                                                                                                    |                                                                             |                                                                                                    |                                                                                                  |
|                                                                                                    |                                                                                                   |                                                                        |                                                                                                    |                                                                             |                                                                                                    |                                                                                                  |
|                                                                                                    |                                                                                                   |                                                                        |                                                                                                    |                                                                             |                                                                                                    |                                                                                                  |
|                                                                                                    |                                                                                                   |                                                                        |                                                                                                    |                                                                             |                                                                                                    |                                                                                                  |
|                                                                                                    |                                                                                                   |                                                                        |                                                                                                    |                                                                             |                                                                                                    |                                                                                                  |
|                                                                                                    |                                                                                                   |                                                                        |                                                                                                    |                                                                             |                                                                                                    |                                                                                                  |
|                                                                                                    |                                                                                                   |                                                                        |                                                                                                    |                                                                             |                                                                                                    |                                                                                                  |
| Data <u>p</u> review                                                                                                    |                                                                                                   |                                                                        |                                                                                                    |                                                                             |                                                                                                    |                                                                                                  |
| Data <u>p</u> review                                                                                                    |                                                                                                   |                                                                        |                                                                                                    |                                                                             |                                                                                                    |                                                                                                  |
| Data preview<br>GeneraGeneralGer                                                                                                    | neral                                                                                             | General                                                                | General                                                                                                    | General                                                                     | General                                                                                            | Gener                                                                                            |
| Data preview<br>GenerGeneralGeneralGen<br>TID FID 1 FOD ID FPJ                                                                                                    | neral<br>A ID                                                                                     | General<br>SOURCE_SYS                                                  | General<br>SOURCE S_1<br>FS_FIDESTAT                                                                            | General<br>NWCG_REPOR                                                       | General<br>NWCG_REP_1                                                                              | Gener<br>NWCG                                                                                    |
| Data preview<br>GenerGeneralGen<br>FID FID_1 FOD_ID FPJ<br>0 1 88 FS-<br>1 3 333 FS-                                                                                                    | neral<br>A_ID<br>-1419070<br>-1419577                                                             | General<br>SOURCE_SYS<br>FEDST                                         | General<br>SOURCE S_1<br>FS-FIRESTAT<br>FS-FIRESTAT                                                             | General<br>NWCG_REPOR<br>FS                                                 | General<br>NWCG_REP_1<br>USAZCNF<br>USAZCNF                                                        | Gener<br>NWCG<br>Coror<br>Coror                                                                  |
| Data preview<br>Gener General General General Generation of the second second sec | neral<br>A ID<br>-1419070<br>-1419577<br>-1419588                                                 | General<br>SOURCE_SYS<br>FED<br>FED                                    | General<br>SOURCE_S_1<br>FS-FIRESTAT<br>FS-FIRESTAT<br>FS-FIRESTAT                                              | Seneral<br>NWCG_REPOR<br>FS<br>FS                                           | General<br>NWCG_REP_1<br>USAZCNF<br>USAZCNF<br>USAZCNF                                             | Genei<br>NWCG<br>Coroi<br>Coroi<br>Coroi                                                         |
| Data preview<br>GeneraGeneralGen<br>FID FID_1 FOD_ID FP7<br>0 1 88 FS-<br>1 3 333 FS-<br>2 4 335 FS-<br>3 6 341 FS-<br>3 6 341 FS-                                                                                                    | neral<br>A_ID<br>-1419070<br>-1419577<br>-1419578<br>-1419605<br>-1419605                         | General<br>SOURCE_SYS<br>FED<br>FED<br>FED<br>FED                      | General<br>SOURCE S 1<br>FS-FIRESTAT<br>FS-FIRESTAT<br>FS-FIRESTAT                                              | General<br>NWCG_REPOR<br>FS<br>FS<br>FS<br>FS                               | General<br>NWCG_REP_1<br>USA2CNF<br>USA2CNF<br>USA2CNF<br>USA2CNF                                  | Genei<br>NWCG<br>Coror<br>Coror<br>Coror<br>Coror                                                |
| GeneralGeneralGenenadeneralGenenadeneralGeneralGeneralGeneralGeneralGeneralGeneralGe                          | neral<br>AID<br>-1419070<br>-1419577<br>-1419577<br>-1419605<br>-1419611<br>1407622               | General<br>SOURCE_SYS<br>FED<br>FED<br>FED<br>FED<br>FED<br>FED        | General<br>SOURCE_S_1<br>FS-FIRESTAT<br>FS-FIRESTAT<br>FS-FIRESTAT<br>FS-FIRESTAT                               | General<br>NWCG_REPOR<br>FS<br>FS<br>FS<br>FS<br>FS<br>FS<br>FS             | General<br>NWCG_REP_1<br>USAZCNF<br>USAZCNF<br>USAZCNF<br>USAZCNF<br>USAZCNF                       | Genei<br>NWCG<br>Coror<br>Coror<br>Coror<br>Coror<br>Coror                                       |
| GeneralGeneral                          | neral<br>A_ID<br>-1419077<br>-1419577<br>-1419577<br>-1419605<br>-1419611<br>-1427622<br>-1427621 | General<br>SOURCE_SYS<br>FED<br>FED<br>FED<br>FED<br>FED<br>FED        | General<br>SSURCE_S_1<br>FS-FIRESTAT<br>FS-FIRESTAT<br>FS-FIRESTAT<br>FS-FIRESTAT<br>FS-FIRESTAT<br>FS-FIRESTAT | General<br>NWCG_REPOR<br>FS<br>FS<br>FS<br>FS<br>FS<br>FS<br>FS<br>FS       | General<br>NWCG_REP_1<br>USAZCNF<br>USAZCNF<br>USAZCNF<br>USAZCNF<br>USAZCNF<br>USAZCNF            | Genei<br>NWCG<br>Coror<br>Coror<br>Coror<br>Coror<br>Coror<br>Coror<br>Coror                     |
| Data preview<br>Gener General General Ge | neral<br>A ID<br>-1419070<br>-1419577<br>-1419578<br>-1419605<br>-1419611<br>-1427622<br>-1427641 | General<br>SOURCE_SYS<br>FED<br>FED<br>FED<br>FED<br>FED<br>FED<br>FED | General<br>SOURCE S_1<br>FS-FIRESTAT<br>FS-FIRESTAT<br>FS-FIRESTAT<br>FS-FIRESTAT<br>FS-FIRESTAT<br>FS-FIRESTAT | General<br>NWCG_REPOR<br>FS<br>FS<br>FS<br>FS<br>FS<br>FS<br>FS<br>FS<br>FS | Seneral<br>NWCG_REP_1<br>USAZCNF<br>USAZCNF<br>USAZCNF<br>USAZCNF<br>USAZCNF<br>USAZCNF            | Genez<br>NWCG<br>Corot<br>Corot<br>Corot<br>Corot<br>Corot<br>Corot<br>Corot<br>Corot<br>X       |
| Data preview<br>Gener General General Gen<br>FID FID_1 FOD_ID FP2<br>0 88 FS-<br>1 3 333 FS-<br>2 4 335 FS-<br>3 6 341 FS-<br>4 8 345 FS-<br>5 15 4435 FS-<br>6 17 4448 FS-<br><                                                                                                    | neral<br>A ID<br>-1419070<br>-1419578<br>-1419588<br>-1419605<br>-1419611<br>-1427622<br>-1427641 | General<br>SOURCE_SYS<br>FED<br>FED<br>FED<br>FED<br>FED<br>FED<br>FED | General<br>SOURCE S_1<br>FS-FIRESTAT<br>FS-FIRESTAT<br>FS-FIRESTAT<br>FS-FIRESTAT<br>FS-FIRESTAT<br>FS-FIRESTAT | General<br>NWCG_REPOR<br>FS<br>FS<br>FS<br>FS<br>FS<br>FS<br>FS<br>FS       | General<br>NWCG_REP_1<br>USA2CNF<br>USA2CNF<br>USA2CNF<br>USA2CNF<br>USA2CNF<br>USA2CNF<br>USA2CNF | Sene:<br>NWCG ^<br>Coror<br>Coror<br>Coror<br>Coror<br>Coror<br>Coror<br>Coror<br>Coror<br>Coror |

**Step 3:** The default setting for the "Column data format" is pre-selected for **'General'**, this should suffice for the data import. Note that the left column is highlighted in black. If the user has data columns that are not to be imported, the "Data preview" window in this step allows the user to select columns that are not needed for import into FFP. For this example, non-essential columns will be deleted after the data is imported into the spreadsheet. Click on **'Finish'** and the following **'Import Data'** dialog box will appear.

| Import Data                                             |                   | ?   | ×    |  |  |
|---------------------------------------------------------|-------------------|-----|------|--|--|
| Select how you want to view this data in your workbook. |                   |     |      |  |  |
| 🔲 💿 Table                                               |                   |     |      |  |  |
| Divot                                                   | able Report       |     |      |  |  |
| Pivot                                                   | Chart             |     |      |  |  |
| Only Only                                               | Create Connection | n   |      |  |  |
| Where do you want to put the data?                      |                   |     |      |  |  |
| • <u>E</u> xisting wo                                   | rksheet:          |     |      |  |  |
| =\$A\$1                                                 |                   | 1   |      |  |  |
| O <u>N</u> ew works                                     | heet              |     |      |  |  |
| Add this data to the Data Model                         |                   |     |      |  |  |
|                                                         |                   | _   |      |  |  |
| P <u>r</u> operties                                     | ОК                | Car | ncel |  |  |
|                                                         |                   |     |      |  |  |

Make sure that the button next to **'Existing worksheet'** is checked (this is the default setting) and the first cell to be populated is shown as **'=\$A\$1'**. This is the first cell in the upper left corner of the new worksheet (cell A1). If the user selects 'New worksheet' the data will be imported into a new worksheet. Click on **'OK'** and the data from the .csv file will be imported into the Excel spreadsheet (Example 4).

| File<br>Get<br>Data -<br>Get & Tran<br>A1<br>A1<br>FID<br>2 0 | Home                                                                                                    | Insert Page Layout Formulas            | Data Review View      | Developer Hel   | p Acrobat 🖓 Tell n  | me what you want to do   |                                      | ß                              | Share 🖓 Comments |
|---------------------------------------------------------------|----------------------------------------------------------------------------------------------------|----------------------------------------|-----------------------|-----------------|---------------------|--------------------------|--------------------------------------|--------------------------------|------------------|
| Get<br>Data -<br>Get & Tran<br>A1<br>A1<br>FID<br>2 0         | In the second second se | Refresh<br>All * Dueries & Connections | Stocks Geography      |                 | Clear               | - <b>60</b> -            |                                      |                                |                  |
| Get & Tran                                                    | v i                                                                                                    | Queries & Connections                  |                       | Z↓ Sort         | Filter Reapply      | Text to<br>Columns 😽 - 🔞 | What-If Forecast<br>Analysis * Sheet | 편물 금변 Data Analysis<br>Dutline |                  |
| A1<br>A<br>1 FID<br>2 0                                       |                                                                                                    |                                        | Data Types            | Sc              | rt & Filter         | Data Tools               | Forecast                             | Analysis                       | ~                |
| A<br>1 FID<br>2 0                                             | D                                                                                                    | $\times \checkmark f_x$                |                       |                 |                     |                          |                                      |                                |                  |
| 1 FID                                                         | 0                                                                                                    | C D                                    | E F                   | G               | н                   | 1                        | J                                    | к                              | L                |
| 2 0                                                           | FID_1 FOD                                                                                                    | _ID FPA_ID                             | SOURCE_SYS SOURCE_S_1 | NWCG_REPOR NWCC | E_REP_1 NWCG_REP_2  |                          | SOURCE_REP SOU                       | RCE_R_1                        | LOCAL_FIRE       |
|                                                               | 1                                                                                                    | 88 FS-1419070                          | FED FS-FIRESTAT       | FS USAZ         | CNF Coronado Nation | nal Forest               | 305 Coro                             | nado National Forest           | 55               |
| 3 1                                                           | 3                                                                                                    | 333 FS-1419577                         | FED FS-FIRESTAT       | FS USAZI        | CNF Coronado Nation | nal Forest               | 305 Coro                             | nado National Forest           | 78               |
| 4 2                                                           | 4                                                                                                    | 335 FS-1419588                         | FED FS-FIRESTAT       | FS USAZ         | :NF Coronado Nation | hal Forest               | 305 Coro                             | nado National Forest           |                  |
| 5 3                                                           | 6                                                                                                    | 341 FS-1419605                         | FED FS-FIRESTAT       | FS USAZI        | .NF Coronado Nation | nal Forest               | 305 Coro                             | nado National Forest           | /:               |
| 7 5                                                           | 15                                                                                                    | 4435 FS-1427622                        | FED FS-FIRESTAT       | FS USA20        | INF Coronado Nation | nal Forest               | 305 Coro                             | nado National Forest           | 10               |
| 8 6                                                           | 17                                                                                                    | 4448 FS-1427641                        | FED FS-FIRESTAT       | FS USAZI        | INF Coronado Nation | nal Forest               | 305 Coro                             | nado National Forest           | 1                |
| 9 7                                                           | 18                                                                                                    | 4452 FS-1427645                        | FED FS-FIRESTAT       | FS USAZI        | INF Coronado Nation | nal Forest               | 305 Coro                             | nado National Forest           | 14               |
| 10 8                                                          | 22                                                                                                    | 4664 FS-1427993                        | FED FS-FIRESTAT       | FS USAZ         | INF Coronado Nation | nal Forest               | 305 Coro                             | nado National Forest           | 24               |
| 11 9                                                          | 23                                                                                                    | 4668 FS-1428003                        | FED FS-FIRESTAT       | FS USAZI        | CNF Coronado Nation | nal Forest               | 305 Coro                             | nado National Forest           | 87               |
| 12 10                                                         | 27                                                                                                    | 4685 FS-1428031                        | FED FS-FIRESTAT       | FS USAZI        | CNF Coronado Nation | nal Forest               | 305 Coro                             | nado National Forest           | 4:               |
| 13 11                                                         | 31                                                                                                    | 4727 F5-1428106                        | FED FS-FIRESTAT       | FS USAZI        | :NF Coronado Nation | nal Forest               | 305 Coro                             | nado National Forest           | 51               |
| 14 12                                                         | 33                                                                                                    | 4732 F5-1428112                        | FED FS-FIRESTAT       | FS USAZ         | INF Coronado Nation | nal Forest               | 305 Coro                             | nado National Forest           | 59               |
| 15 13                                                         | 38                                                                                                    | 4746 FS-1428130                        | FED FS-FIRESTAT       | FS USAZI        | INF Coronado Nation | hal Forest               | 305 Coro<br>205 Coro                 | nado National Forest           | 8.               |
| 17 16                                                         | 40                                                                                                    | 4747 F3-1420131                        | CED ES EIRESTAT       | FS USAZI        | INF Coronado Nation | al Forest                | 305 Coro                             | nado National Forest           |                  |
| 18 16                                                         | 40                                                                                                    | 5139 FS-1428826                        | FED ES-EIRESTAT       | FS USAZI        | INF Coronado Nation | nal Forest               | 305 Coro                             | nado National Forest           | 11               |
| 19 17                                                         | 54                                                                                                    | 6056 FS-1430326                        | FED FS-FIRESTAT       | FS USAZI        | NF Coronado Nation  | nal Forest               | 305 Coro                             | nado National Forest           | 19               |
| 20 18                                                         | 56                                                                                                    | 6071 FS-1430354                        | FED FS-FIRESTAT       | FS USAZI        | INF Coronado Nation | nal Forest               | 305 Coro                             | nado National Forest           | 2:               |
| 21 19                                                         | 58                                                                                                    | 6276 FS-1430665                        | FED FS-FIRESTAT       | FS USAZI        | :NF Coronado Nation | nal Forest               | 305 Coro                             | nado National Forest           | 26               |
| 22 20                                                         | 59                                                                                                    | 6277 FS-1430666                        | FED FS-FIRESTAT       | FS USAZ         | CNF Coronado Nation | nal Forest               | 305 Coro                             | nado National Forest           | 35               |
| 23 21                                                         | 60                                                                                                    | 6279 FS-1430668                        | FED FS-FIRESTAT       | FS USAZI        | CNF Coronado Nation | nal Forest               | 305 Coro                             | nado National Forest           | 34               |
| 24 22                                                         | 61                                                                                                    | 6280 FS-1430669                        | FED FS-FIRESTAT       | FS USAZI        | :NF Coronado Nation | nal Forest               | 305 Coro                             | nado National Forest           | 40               |
| 25 23                                                         | 68                                                                                                    | 6292 FS-1430694                        | FED FS-FIRESTAT       | FS USAZ         | NF Coronado Nation  | nal Forest               | 305 Coro                             | nado National Forest           | 68               |
| 20 24                                                         | 59                                                                                                    | 6294 F5-1430696                        | FED FS-FIRESTAT       | rs USAZI        | INF Coronado Nation | hai Forest               | 305 Coro                             | nado National Forest           | /1               |
| 28 26                                                         | 76                                                                                                    | 6302 ES-1430705                        | EED ES-EIRESTAT       | ES LISAZI       | INF Coronado Nation | nai norest<br>nal Ecrest | 305 Coro<br>305 Coro                 | nado National Forest           | 9:               |
| 29 27                                                         | 78                                                                                                    | 6311 F5-1430716                        | FED FS-FIRESTAT       | FS USAZI        | INF Coronado Nation | nal Forest               | 305 Coro                             | nado National Forest           | 100              |
| 30 28                                                         | 81                                                                                                    | 6317 FS-1430724                        | FED FS-FIRESTAT       | FS USAZ         | CNF Coronado Nation | nal Forest               | 305 Coro                             | nado National Forest           | 10               |
| 31 29                                                         | 82                                                                                                    | 6354 FS-1430771                        | FED FS-FIRESTAT       | FS USAZI        | NF Coronado Nation  | nal Forest               | 305 Coro                             | nado National Forest           | 74               |
| 32 30                                                         | 86                                                                                                    | 6772 FS-1431713                        | FED FS-FIRESTAT       | FS USAZI        | INF Coronado Nation | nal Forest               | 305 Coro                             | nado National Forest           |                  |
| $\rightarrow$                                                 | Sheet1                                                                                                    | (+)                                    |                       |                 |                     | 1.4                      |                                      |                                | E State          |
| 10                                                            |                                                                                                    |                                        |                       |                 |                     |                          |                                      |                                |                  |

**Example 4.** Data file exported from ArcMap into an MS Excel spreadsheet and saved as a .csv file.

Save this as a .csv file in MS Excel. Next, the user can check and reorganize the columns to meet the format and organization required to prepare the file for import into FireFamilyPlus.

## Generic Fire Import into FireFamilyPlus

Before the user can import custom fire data into FireFamilyPlus, the user needs to know which columns will be used in FFP. The *required fields* in FFP are: 'Fire Number', 'Total Acres', 'Statistical Cause', 'Discovery Date'', and 'Region ID'. The 'Fire Number' must be unique; for this example, use the 'FID' column as the fire number because with multiple agencies' data there may be more than one fire with the same number. If the user selects the 'Fire Number' field and there are duplicates when importing, FFP takes the first number and drops the second. The 'Discovery Date' must be in the mm/dd/yyyy format to import into FFP. The 'Region ID' is the FDRA. Remember to import the 'Fire Name' and the 'Latitude' and 'Longitude'. Delete all other columns in the spreadsheet.

Open the .csv file in MS Excel. This example will delete a number of columns that are not needed for import into FFP. The columns to retain are:

- Discovery Date
- Total Acres
- Statistical Cause
- Fire Name
- Fire Number (This example will use the FID number assigned in ArcMap in order to avoid any duplicate numbers).
- Latitude
- Longitude
- Region ID (FDRAs)

The example below illustrates a reformatted .csv file in MS Excel that contains the requisite information for import into FFP (Example 5). The column headers have been renamed and all non-essential columns have been removed, the .csv file was also saved with a different file name.

| A1 | ▼ : [          | × ✓          | fx Discovery Da   | ate                 |             |             |              |                        |   |              |       |
|----|----------------|--------------|-------------------|---------------------|-------------|-------------|--------------|------------------------|---|--------------|-------|
|    | А              | В            | С                 | D                   | E           | F           | G            | Н                      |   | J            |       |
| 1  | Discovery Date | Total Acres  | Statistical Cause | Fire Name           | Fire Number | Latitude    | Longitude    | FDRA                   |   |              |       |
| 2  | 6/26/2005      | 0.5          | 1                 | CUNNINGHAM          | 0           | 32.68555556 | -109.8691667 | 3 Forest/Woodland FDRA |   |              |       |
| 3  | 7/18/2005      | 3            | 1                 | CEDAR               | 1           | 32.75194444 | -110.0872222 | 3 Forest/Woodland FDRA |   |              |       |
| 4  | 7/18/2005      | 18           | 1                 | STOWE               | 2           | 32.77305556 | -109.9422222 | 3 Forest/Woodland FDRA |   |              |       |
| 5  | 7/18/2005      | 0.1          | 1                 | WEST PEAK           | 3           | 32.73972222 | -110.0402778 | 3 Forest/Woodland FDRA |   |              |       |
| 6  | 7/25/2005      | 0.1          | 1                 | GRANT               | 4           | 32.6525     | -109.8691667 | 3 Forest/Woodland FDRA |   |              |       |
| 7  | 3/24/2005      | 38           | 3                 | LYLE                | 5           | 31.47333333 | -110.4263889 | 3 Forest/Woodland FDRA |   |              |       |
| 8  | 3/28/2005      | 0.1          | 4                 | LOG                 | 6           | 31.41611111 | -110.2633333 | 3 Forest/Woodland FDRA |   |              |       |
| 9  | 3/27/2005      | 1            | 4                 | BOND                | 7           | 31.37666667 | -110.2916667 | 3 Forest/Woodland FDRA |   |              |       |
| 10 | 4/23/2005      | 0.1          | 4                 | RAMADA              | 8           | 32.40277778 | -110.695     | 3 Forest/Woodland FDRA |   |              |       |
| 11 | 9/1/2005       | 0.25         | 1                 | HITCHCOCK           | 9           | 32.37833333 | -110.6830556 | 3 Forest/Woodland FDRA |   |              |       |
| 12 | 6/11/2005      | 0.1          | 4                 | SCOPE               | 10          | 32.41694444 | -110.7269444 | 3 Forest/Woodland FDRA |   |              |       |
| 13 | 6/22/2005      | 0.1          | 9                 | SPENCER             | 11          | 32.41611111 | -110.7475    | 3 Forest/Woodland FDRA |   |              |       |
| 14 | 7/3/2005       | 0.1          | 4                 | ZION                | 12          | 32.41722222 | -110.7291667 | 3 Forest/Woodland FDRA |   |              |       |
| 15 | 7/23/2005      | 0.1          | 1                 | DOBBINS             | 13          | 32.42111111 | -110.7255556 | 3 Forest/Woodland FDRA |   |              |       |
| 16 | 8/9/2005       | 0.25         | 1                 | UPPER SOLDIERS SNAG | 14          | 32.42666667 | -110.7386111 | 3 Forest/Woodland FDRA |   |              |       |
| 17 | 8/9/2005       | 0.1          | 1                 | MARSHAL SNAG        | 15          | 32.48055556 | -110.7541667 | 3 Forest/Woodland FDRA |   |              |       |
| 18 | 4/7/2005       | 120          | 4                 | 103 FIRE            | 16          | 31.435      | -110.3486111 | 3 Forest/Woodland FDRA |   |              |       |
| 19 | 4/17/2005      | 0.1          | 4                 | FALLS               | 17          | 31.43361111 | -110.2836111 | 3 Forest/Woodland FDRA |   |              |       |
| 20 | 4/21/2005      | 18           | 9                 | LAKEVIEW            | 18          | 31.44333333 | -110.3988889 | 3 Forest/Woodland FDRA |   |              |       |
| 21 | 5/8/2005       | 0.1          | 4                 | REEF                | 19          | 31.42972222 | -110.2816667 | 3 Forest/Woodland FDRA |   |              |       |
| 22 | 5/25/2005      | 10           | 1                 | WEST GATE           | 20          | 31.53805556 | -110.4388889 | 3 Forest/Woodland FDRA |   |              |       |
| 23 | 5/25/2005      | 0.5          | 1                 | RED                 | 21          | 31.50166667 | -110.7286111 | 3 Forest/Woodland FDRA |   |              |       |
| 24 | 6/11/2005      | 0.1          | 4                 | REEF II             | 22          | 31.42972222 | -110.2822222 | 3 Forest/Woodland FDRA |   |              |       |
| 25 | 7/16/2005      | 0.1          | 1                 | WHETSTONE           | 23          | 31.48305556 | -110.3638889 | 3 Forest/Woodland FDRA |   |              |       |
| 26 | 7/20/2005      | 0.5          | 1                 | SAWMILL             | 24          | 31.44111111 | -110.3413889 | 3 Forest/Woodland FDRA |   |              |       |
| 27 | 10/30/2005     | 0.5          | 4                 | 3-BYE               | 25          | 31.46833333 | -110.4733333 | 3 Forest/Woodland FDRA |   |              |       |
| 28 | 11/12/2005     | 0.1          | 4                 | FORTY-EIGHT         | 26          | 31.41805556 | -110.43      | 3 Forest/Woodland FDRA |   |              |       |
| 29 | 11/30/2005     | 0.2          | 4                 | PAULINE             | 27          | 31.48388889 | -110.5341667 | 3 Forest/Woodland FDRA |   |              |       |
| 30 | 12/10/2005     | 0.1          | 4                 | TOWNSITE            | 28          | 31.43083333 | -110.2805556 | 3 Forest/Woodland FDRA |   |              |       |
| 31 | 7/18/2005      | 0.5          | 1                 | BATHTUB             | 29          | 31.40694444 | -110.3055556 | 3 Forest/Woodland FDRA |   |              |       |
| 32 | 1/7/2006       | 0.1          | 4                 | FIRST               | 30          | 31.42944444 | -110.3027778 | 3 Forest/Woodland FDRA |   |              |       |
| -  | SEZ_FireF      | listoryTable | EditedForF (+     | )                   |             |             |              | ÷ •                    |   |              |       |
| •  |                |              |                   |                     |             |             |              |                        | 4 | Display Sett | tings |

**Example 5.** Reformatted MS Excel spreadsheet containing the information required for import into FFP in the proper sequential order as described in step #5 below.

1. To begin the import process in FireFamilyPlus, click on **'Data'** and select **'Import'** and the following **'Import Fire and Weather Data'** dialog box will open.

| Import Fire and Weather D        | Data                | ×        |
|----------------------------------|---------------------|----------|
| Stations<br>WIMS Station Catalog | s                   |          |
| Weather                          | Fires               |          |
| Old Fwx Files                    | Agency:             | <b>_</b> |
| FW9/FW13 Files                   | RAW Files           | NASF CSV |
| Generic Wx Import                | WFMI Fire Import    |          |
|                                  | Generic Fire Import |          |
|                                  | Close               |          |

2. In the 'Agency' window select the custom "Agency" from the drop-down list. In this example select "SEZ".

| Import Fire and Weather         | Data X              |
|---------------------------------|---------------------|
| Stations<br>WIMS Station Catalo | gs                  |
| Weather                         | Fires               |
| Old Fwx Files                   | Agency: SEZ         |
| FW9/FW13 Files                  | RAW Files NASF CSV  |
| Generic Wx Import               | WFMI Fire Import    |
|                                 | Generic Fire Import |
|                                 | Close               |

3. Next, select 'Generic Fire Import' and a dialog box will appear, navigate to where the generic fire import file (.csv) is stored.

| 🚰 Open                          |   |                                  |                                 | Х                    |
|---------------------------------|---|----------------------------------|---------------------------------|----------------------|
| ← → 👻 🛧 💺 > This PC > Downloads |   | v Ö                              | Search Downloads                | م                    |
| Organize • New folder           |   |                                  |                                 | □ ?                  |
| > EX_WidfireHazardPotential     | ^ | Name                             | Date m                          |                      |
| Tonto NFDRS                     |   | SEZ_FireHistoryTable             | 4/4/201                         |                      |
| > INFDRS_2016_RolloutPlanning   |   | SEZ_FireHistoryTable_EditedForFF | P 4/4/201                       |                      |
| 📑 Travel                        |   |                                  |                                 |                      |
| > 📑 WFDSS                       |   | Type: Microsof                   | t Excel Comma Separated         | Values File          |
| 📑 Zoom                          |   | Date modified:                   | 4/4/2019 12:10 PM               | to preview.          |
| > 🚺 Downloads                   |   |                                  |                                 |                      |
| > 🜗 Music                       |   |                                  |                                 |                      |
| > 📜 Pictures                    |   |                                  |                                 |                      |
| > 🐌 ScanSnap Folder             | ~ | <                                | >                               |                      |
| File name:                      |   | ~                                | Generic Fire Import Text Open C | Files (*. 丫<br>ancel |
|                                 |   |                                  |                                 |                      |

- 4. Select the generic fire import file and either click on **'Open'** or double-click the file name. The 'Import Generic Fire Data window will appear next.
- 5. Select the Fields in the left box and move them to the right box. What the user sees in the available fields will not have the same name as the headers in the spreadsheet, for example, "FID" will be the "Fire Number". The user will need to make sure that the columns in the spreadsheet match the sequential column order created in FFP. Fields with asterisks must be selected and <u>the order must be the same as the columns in the spreadsheet</u>. Make sure that 'Comma' is selected in the 'Field Delimiter' section and the Date Format is 'MM/DD/YYYY'. Also, make sure that the date format in the spreadsheet matches the 'MM/DD/YYYY' format. The user can verify the regions by clicking in the Region box if desired.

| Import Generic Fire Data                                                                                                    |                                                                                                    | ×                                                                                                    |
|----------------------------------------------------------------------------------------------------|----------------------------------------------------------------------------------------------------|----------------------------------------------------------------------------------------------------|
| Select the Fields you wish to input.<br>Column order will be same as order in the Se<br>Fields denoted with an asterisk (*) are manda<br>Region is required unless an optional default | elected Fields list from top to bottom.<br>atory.<br>value is used.                                            |                                                                                                    |
| Available Fields                                                                                                    | Selected Fields Discovery Date * Total Acres *                                                                 | Field Delimiter                                                                                       |
| State<br>County<br>Township >><br>Range                                                                                                    | <pre>Statistical Cause * Fire Name Fire Number * Latitude Latitude</pre>                                       | <ul> <li>Comma</li> <li>Semicolon (;)</li> </ul>                                                      |
| Section Subsection Fire Type Slope Elevation Aspect Fuel Model                                                                                                    | Region ID *                                                                                                    | Date Format<br>MM/DD/YYYY<br>MMDDYYYY<br>C YYYYMMDD                                                   |
| Discovery Time<br>First Attack Date                                                                                                    |                                                                                                    | Time Format                                                                                           |
|                                                                                                    | Remove All                                                                                                    |                                                                                                    |
| Optional Default Values Region: Unit: Subunit:                                                                                                    | Duplicate Handling<br>Duplicate checking wil<br>year for each Region.<br>checking will be by Fir<br>each Unit. | I be by Fire Number for each<br>If Units are imported, duplicate<br>reNumber for each year for<br>tes |
| Cancel                                                                                                    | C Reject Duplicates                                                                                            |                                                                                                    |
| Import Fires fro                                                                                                    | om:\SEZ_FireHistoryTable_EditedForFF                                                                           | P.csv                                                                                                 |

- 6. Note the sequential order of the 'Selected Fields' in the FFP dialog box match the order of the columns in the Excel spreadsheet. Also note that header column E in the spreadsheet (Example 5) is re-labeled "Fire Number" (it was the FID # in the original .csv file); this column will populate the "Fire Number" field in FFP. Remember, as stated above, the column header names in the spreadsheet do not have to match the names of the 'Selected Fields' in FFP.
- 7. Make sure the **'Overwrite Duplicates'** button is selected in the 'Duplicate Handling' section of the dialog box. This will prevent duplicate fires from being added to your FFP database.
- 8. After the steps described above have been completed and the generic fire data is ready for import, click the **'Import Fires from:...'** button located at the bottom of the dialog box.
- 9. Following the data import into FFP, a dialog box will appear.

| Import Complete                                | >        | × |
|------------------------------------------------|----------|---|
| Import Complete.<br>2 errors were encountered. |          |   |
|                                                |          |   |
|                                                |          |   |
| Close                                          | View Log |   |

6. If there are errors, click on the 'View Log' button to open a new window that displays any errors in the import data.

| Import Error Log                                                                                  |                                                                         |                                         |             | × |
|---------------------------------------------------------------------------------------------------|-------------------------------------------------------------------------|-----------------------------------------|-------------|---|
| FireFamily Plus Generic Fire Im<br>Started: 04/04/2019 at 12:31:2                                 | port Log<br>8                                                           |                                         |             |   |
| *****                                                                                             | *****                                                                   |                                         |             |   |
| Import File Name: C:\Users\Ma<br>Record Number 1, E<br>Record Number 991                          | rk\Downloads\SEZ_F<br>liscovery date is not v<br>6, no FireID or FireNu | ïreHistoryTable_Edite∉<br>alid.<br>mber | dForFFP.csv |   |
| Processed 9916 fire records :<br>Appended 1829 rec<br>Updated 8085 existi<br>Rejected 2 records 1 | ords.<br>ng records.<br>or bad data.                                    |                                         |             |   |
| import Completed: 04/04/2019<br>2 errors were encountered.                                        | at 12:32:23                                                             |                                         |             |   |
|                                                                                                   |                                                                         |                                         |             |   |
|                                                                                                   |                                                                         |                                         |             |   |
|                                                                                                   |                                                                         |                                         |             |   |
|                                                                                                   |                                                                         |                                         |             |   |
|                                                                                                   |                                                                         |                                         |             |   |
|                                                                                                   |                                                                         |                                         |             |   |

- 7. Errors such as "no Fire ID or Fire Number", or "Discovery date is not valid" will have to be corrected. Following any corrections, reload the data following the steps as described above.
- 8. Common errors include:
  - a. The sequential order of the columns in the spreadsheet do not match the sequential order of the 'Selected Fields' in FFP.
  - b. The 'Region' (FDRA) names in the spreadsheet do not match the names assigned each FDRA in FFP.
  - c. The 'Region' (FDRA) names in the spreadsheet do not include the numerical code assigned to each FDRA when they were created in FFP (i.e. 1 Sonoran FDRA).
  - d. Missing data in the spreadsheet (i.e. Fire Name, Fire Number, Statistical Cause, etc.).

Remember to associate the imported fire data with the appropriate RAWS or SIGs that are associated with each FDRA. On the Working Set Window click on the '**Fire Associations**' button.

| FireFamily Plus - SEZ-SIGsOnly_EXAMPLE_Hourly_Begin2002 - Work                                                                                        | ng Set                                                                                                    | - 🗆 X        |
|----------------------------------------------------------------------------------------------------|----------------------------------------------------------------------------------------------------|--------------|
| File Data Weather Fires Options Batch Window Help                                                                                                    |                                                                                                    |              |
| SEZ-SIGSOnly_EXAMPLE_Hourly_Begin2002 - Working Set                                                                                                   |                                                                                                    |              |
| Database Name: C:\Users\Mark\Documents\Work\NFDRS Fire Planning\SEZ_F                                                                                 | P_Databases\2018Databases\2018Databases_NEW_FDR/                                                                                                    |              |
| Description: NFDRS 2016 Rollout Testing - February 2018 - SEZ SIGs Only                                                                               | legin 2000                                                                                                    |              |
| Active Working Set Definition<br>SIG/Station<br>Data Years (2002 - 2019)<br>2004 - thru<br>Enable Audiary Year Overlays                               | Day<br>1 *<br>31 *                                                                                                    |              |
| Analysis Period Length (Days)                                                                                                    |                                                                                                    |              |
|                                                                                                    | et Fire Associations for SIG - ForestWoodland                                                                                                    | ×            |
| SIGSIation Metadata:<br>Station II Name NFDRS Fuel Model<br>Option SIGUIT CAMP V. Timber<br>201302 HOPKINS V. Timber<br>201302 HOPKINS V. Timber<br>2 | JSFS         BLM         INPS         IFWS         INASF         SEZ         Region(s)         Unit(s)         Sub Unit(s)         ISonoran FDRA         2 Desert Grassiands FDRA         3 Forest/Woodland FDRA         Sub Unit(s)         Sub Unit(s) |              |
|                                                                                                    |                                                                                                    |              |
|                                                                                                    | iew Selection View Fires OK                                                                                                    | Cancel Apply |
|                                                                                                    |                                                                                                    |              |
|                                                                                                    |                                                                                                    |              |
|                                                                                                    |                                                                                                    |              |
|                                                                                                    |                                                                                                    |              |
| Current variable sort order: ID (ffpClimateOptions table)                                                                                             |                                                                                                    |              |

This example shows the 'Active Working Set Definition' to include the 'ForestWoodland' SIG. After clicking on the 'Fire Associations' button, the 'Set Fire Associations for SIG – ForestWoodland' window appears. First select the appropriate 'Agency', for this example select "SEZ". Next, select the corresponding FDRA for this SIG which is '3 Forest/Woodland FDRA'. Click on 'OK' to save the association.

| Set Fire Associations for SIG - Fo                                                                          | prestWoodland              |             | ×    |
|----------------------------------------------------------------------------------------------------|----------------------------|-------------|------|
| USFS BIA BLM NPS FWS I<br>Region(s)<br>1 Sonoran FDRA<br>2 Desert Grasslands FDRA<br>3 Forest/Woodland FDRA | NASF SEZ 1<br>Unit(s)<br>2 | Sub Unit(s) |      |
|                                                                                                    | iew Selection View Fires   | OK Cancel A | pply |

Repeat the fire association process for each FDRA in the planning area. For the selected planning area, the user will need to **select the correct association for each RAWS**, depending in which FDRA it resides/represents.